前往下載教學資源 www.geniopy.com.tw

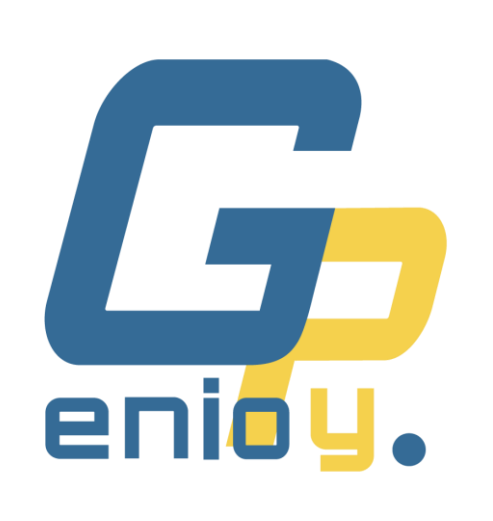

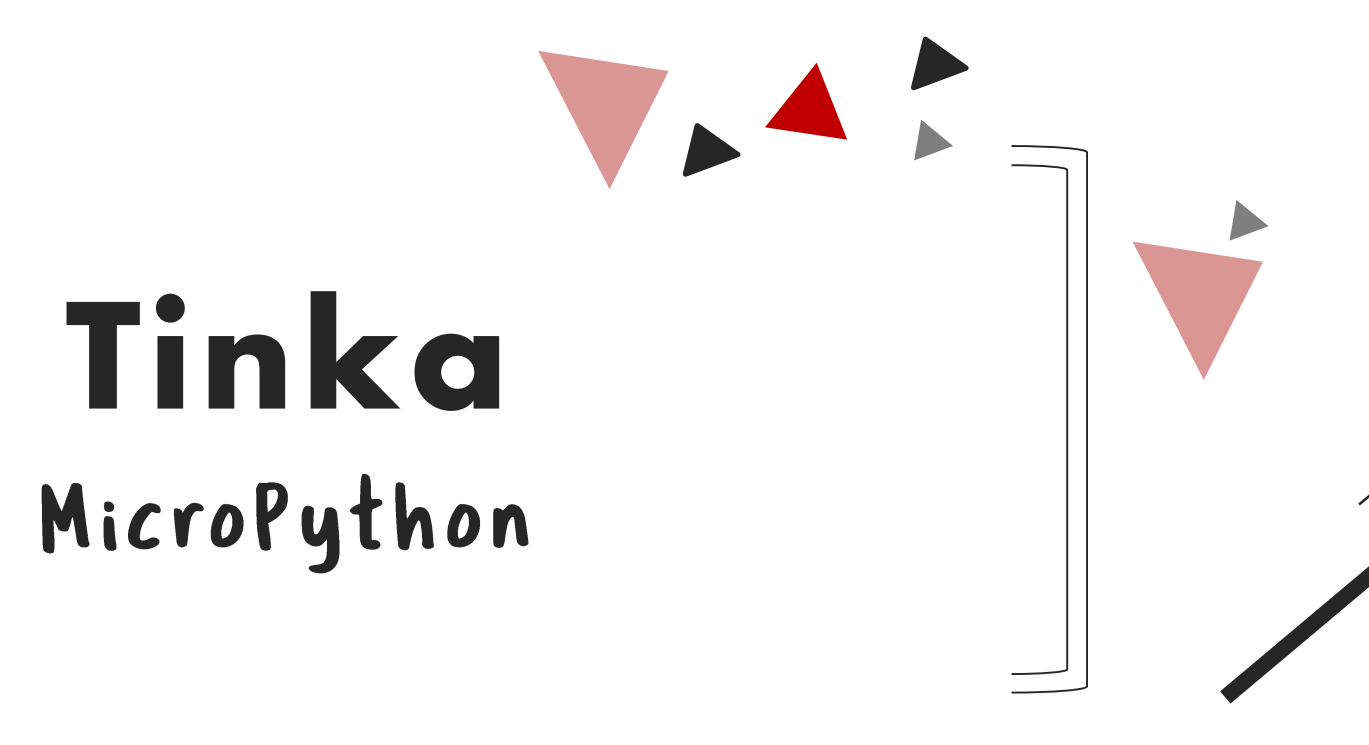

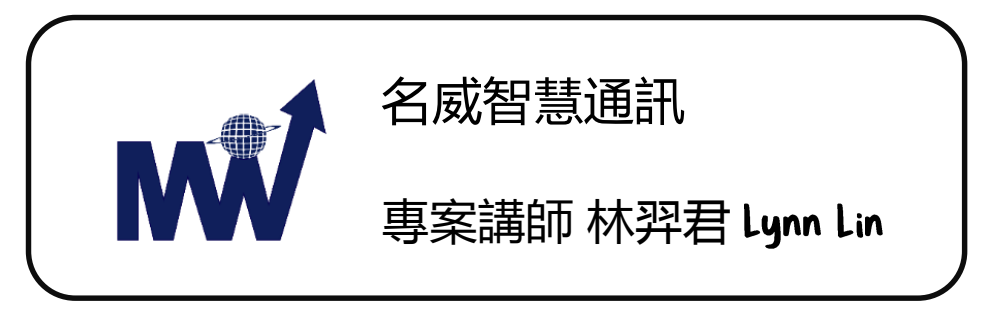

### 為什麼要選Python程式語言呢?

#### 簡單好學

Python 的基本語法規則很 簡單, 學習曲線短, 而且語法 設計上已經預防你寫錯, 可以 減少初學時的時間浪費!

#### 現成功能多

有全世界眾多善心人士寫好 的功能 (稱為**模組**)可以套用, 要做任何事都可以省去自己 從頭打造的時間!

#### 大家都在用

現在最火熱的資料科學、人 工智慧、機器學習等都是以 Python 程式語言為主流, 學了到哪裡都會用得到!

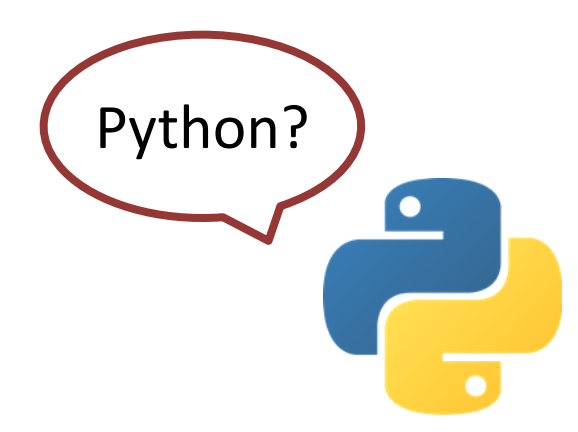

Python 可以唸拍嬸 (英國) 也可以唸拍賞 (美國) 這個單字是蟒蛇, 所以 Python 的 logo 就是蟒蛇 來源是英國喜劇 Monty Python's Flying Circus

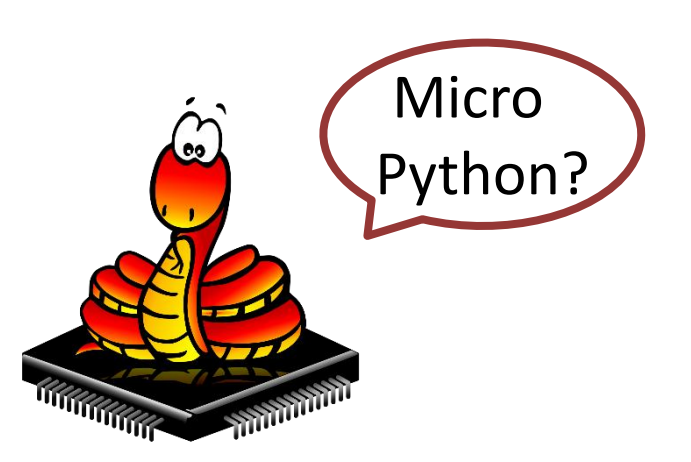

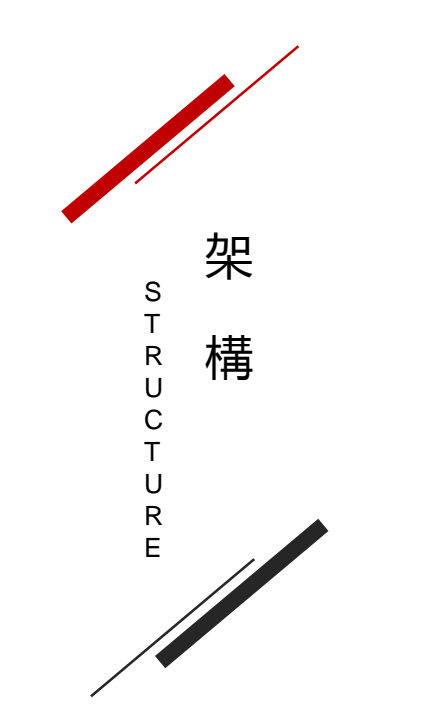

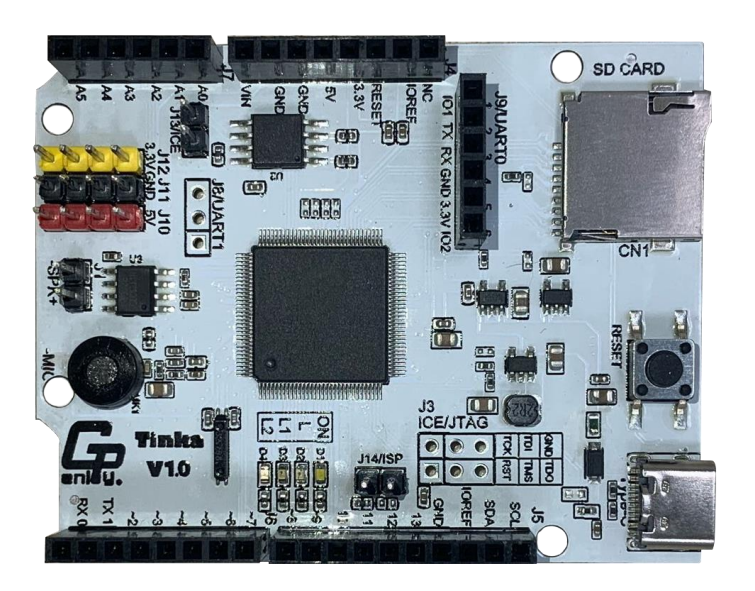

#### 軟硬體介紹

1

2

3

● 認識 Tinka 開發板

2 MicroPython 開發環境安裝及操作

**3**更新開發板韌體

### MicroPython 基礎應用

MicroPython 建立物件、變數
利用 GPIO 腳位控制LED燈
利用 GPIO 腳位讀取按鍵

#### MicroPython 進階應用

● MicroPython 自訂函式

2 計時器應用

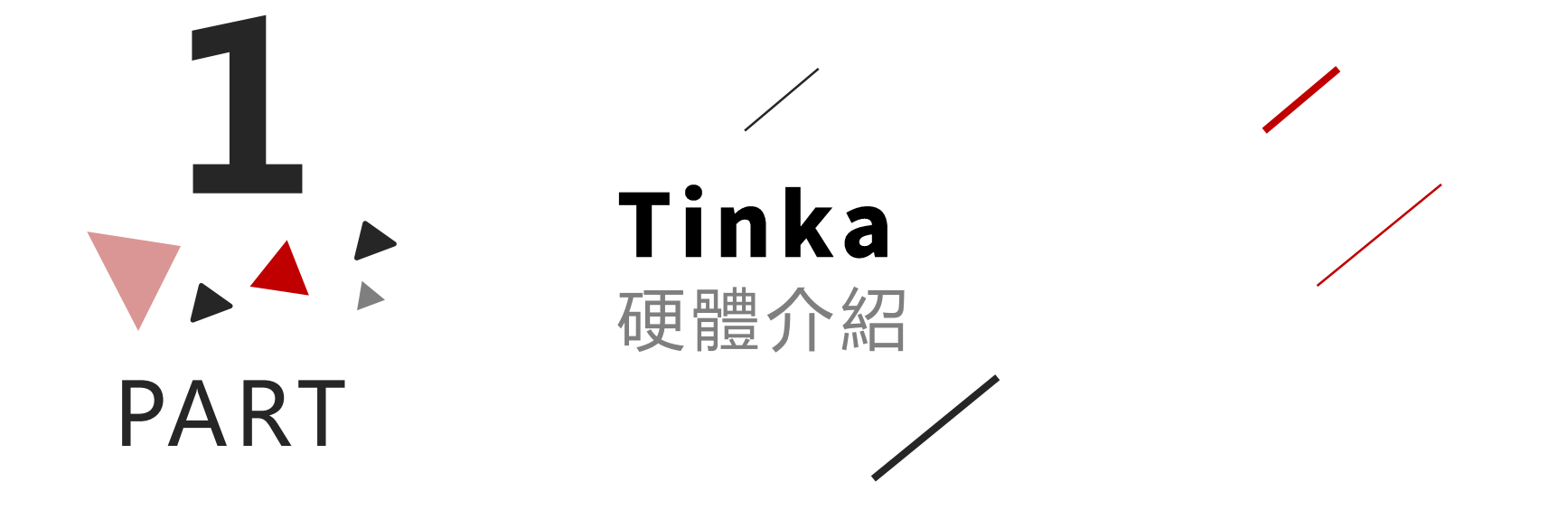

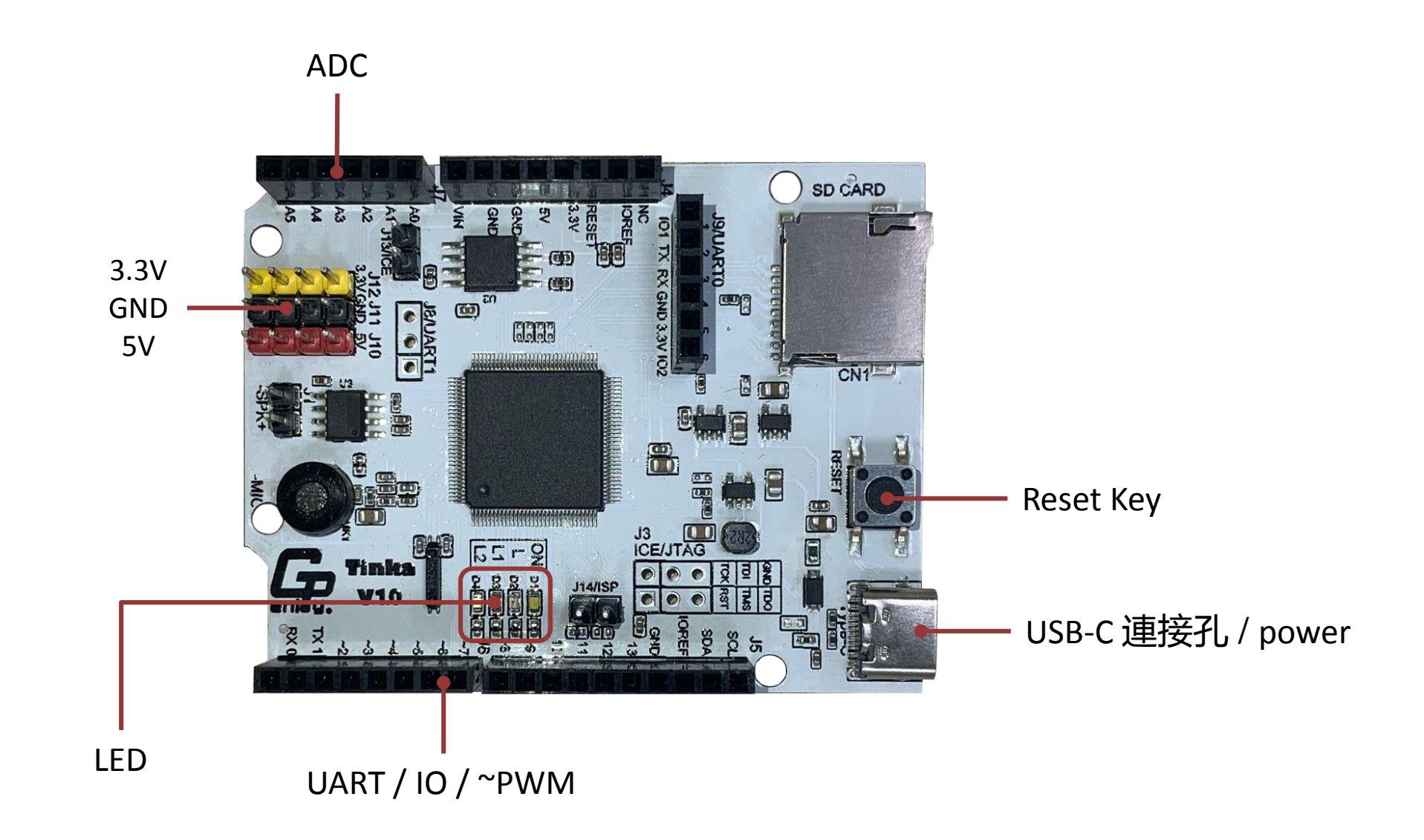

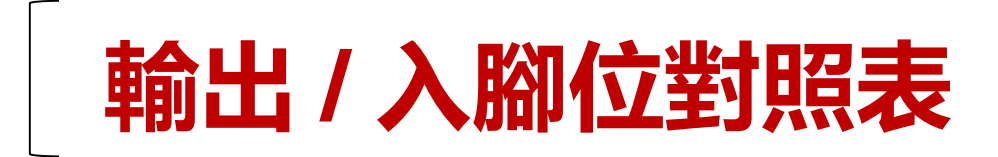

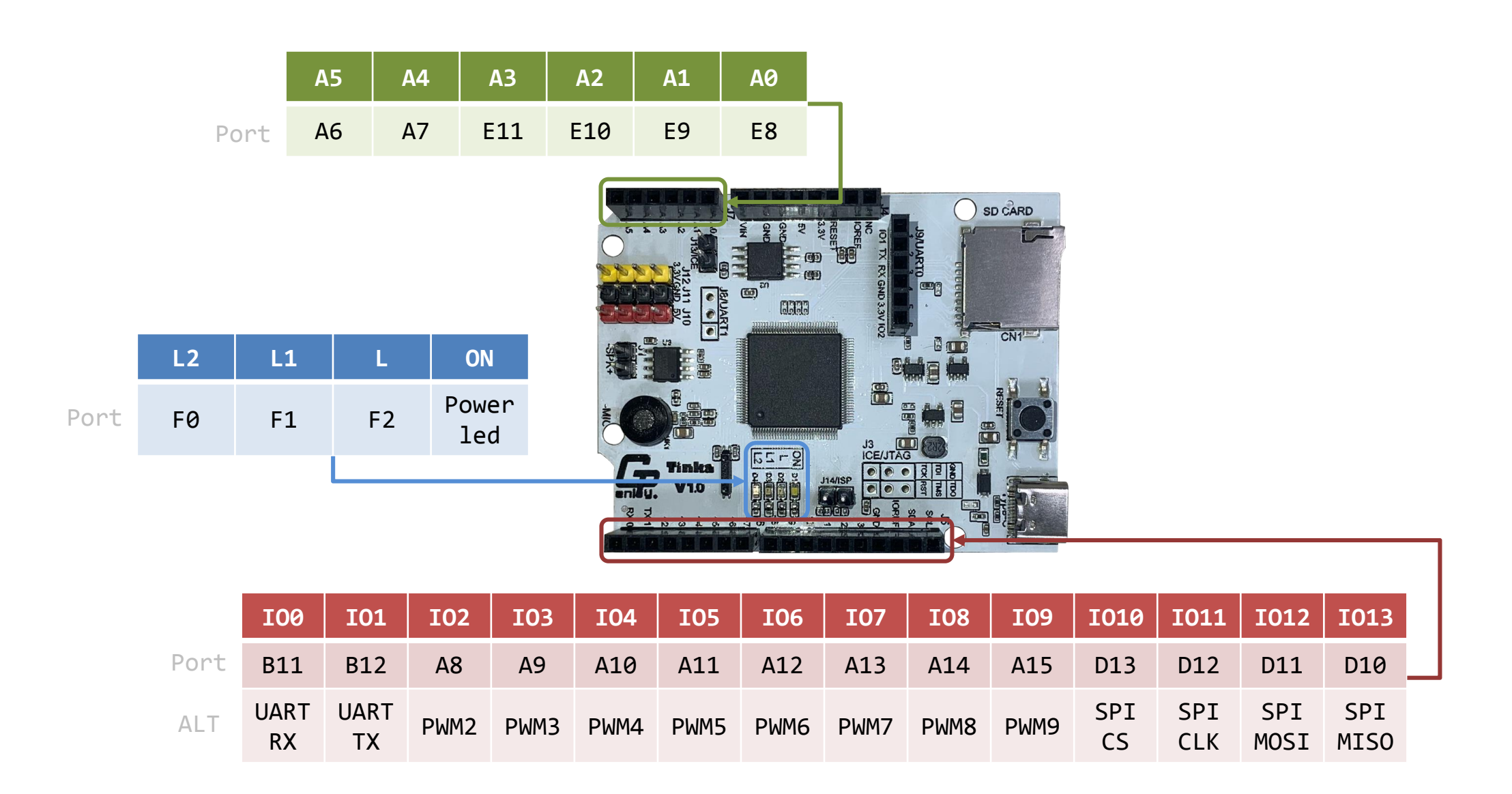

# MIT? Made In Taiwan!!

| 行政院自去在即业。                                                                                                    | viace in ranvaria                                                                                                    |
|----------------------------------------------------------------------------------------------------|----------------------------------------------------------------------------------------------------|
| 關及三級機關的資通安全實地<br>核重點對象,檢視其設備汰除;<br>該官員進一步說,已通令全國包括中央<br>使用或採購的中國廠牌資通產品,各機<br>情況,回報期限在本月底,不少機關因<br>設備及中國品牌投影機,也將面臨全面<br>設備及中國品牌投影機,也將面臨全面<br>資安處指出,已責請各機關資;<br>(含軟體、硬體及服務)相關<br>有經費需求應循程序爭取資源,<br>進行汰換。 | 凌通科技股份有限公司("凌通"),是一家台灣企業位於台灣 300 新竹市新竹科學<br>工業園區工業東四路 19 號,在此聲明 GP329_STEM-KIT-20 晶片由凌通設計,<br>委由 SMT 廠: <u>宸宥科技股份有限公司</u> 製造,是一家台灣企業位於台灣 300 新竹市<br>香山區埔前路 240 號,及 PCB 廠: <u>百為實業有限公司</u> 製造,是一家台灣企業位於<br>台灣 238 新北市樹林區三俊街 81 巷 42 號。           Generalplus Technology In<br>凌通科技股份有限公司           廣轄代表人: 賈懿行 Kevin Chia<br>職稱:總經理 President |
|                                                                                                    |                                                                                                    |

# 2 PART

# **安裝與測試環境** 動手做:安裝環境

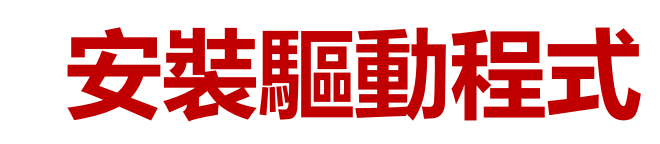

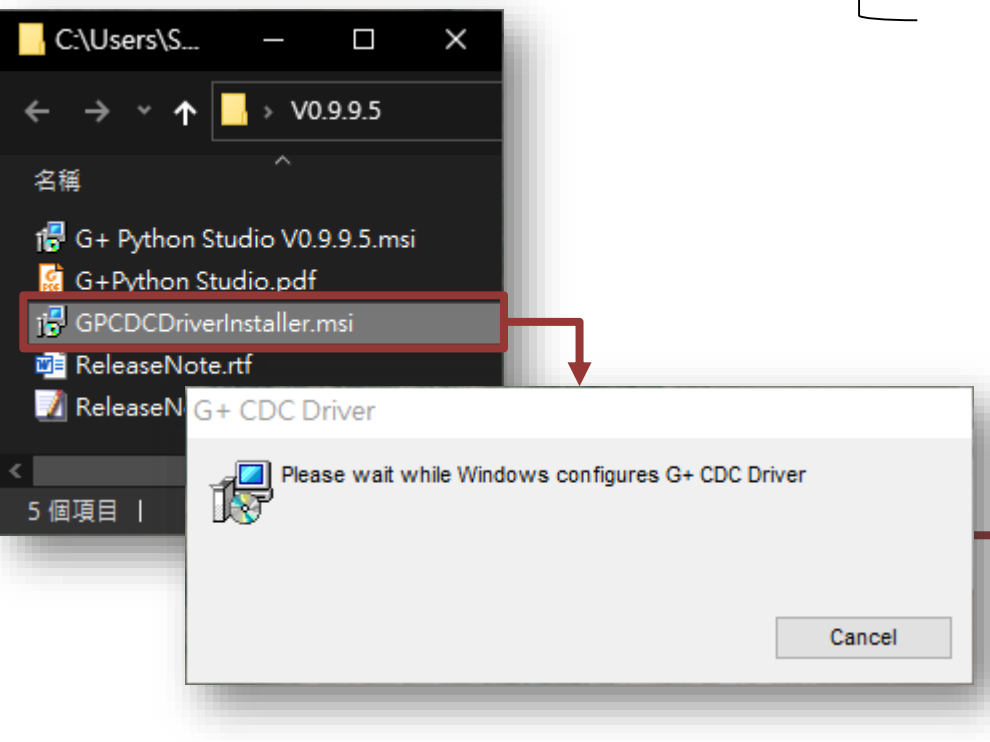

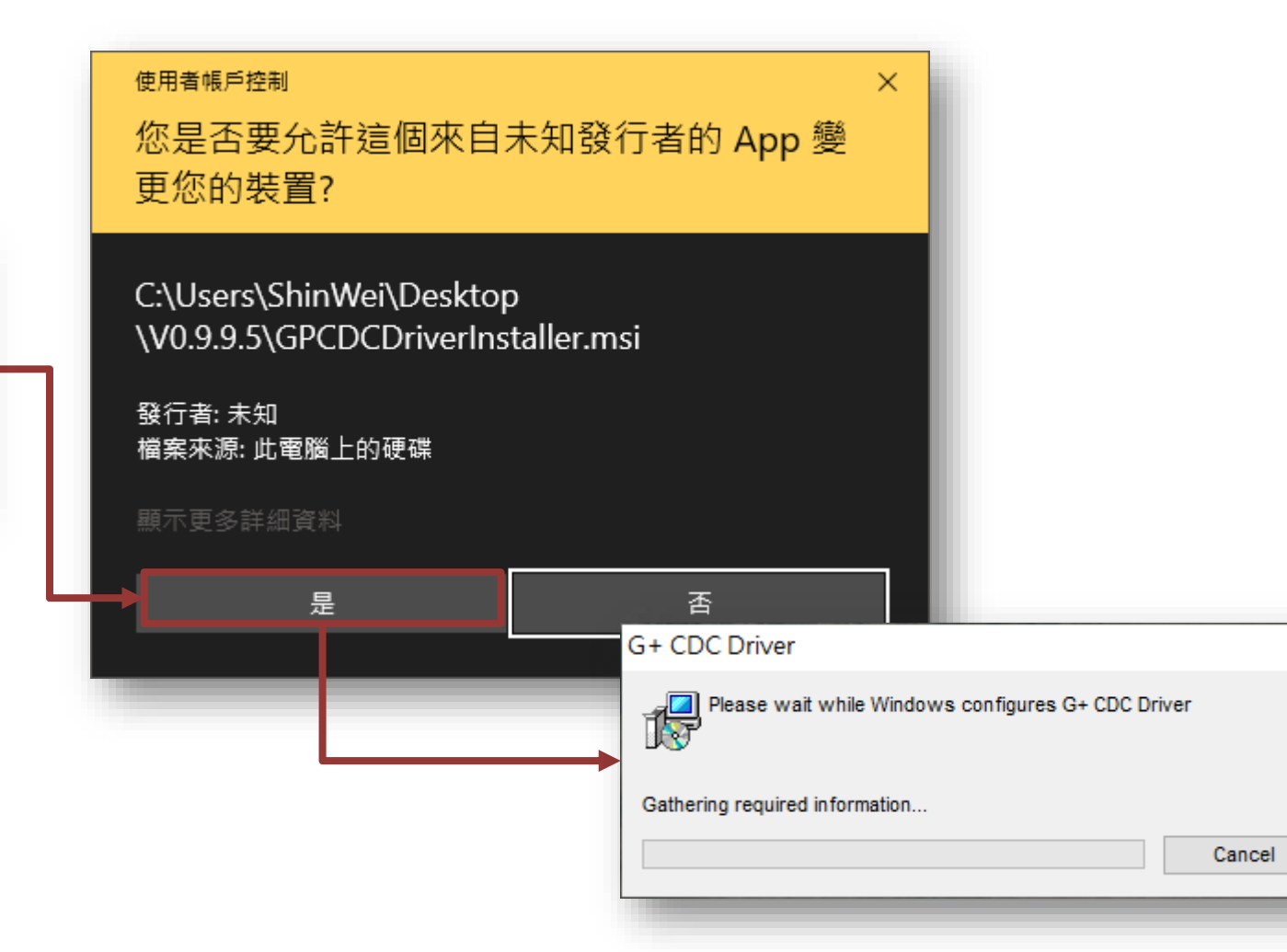

## 連接 USB 傳輸線並檢查連接埠編號

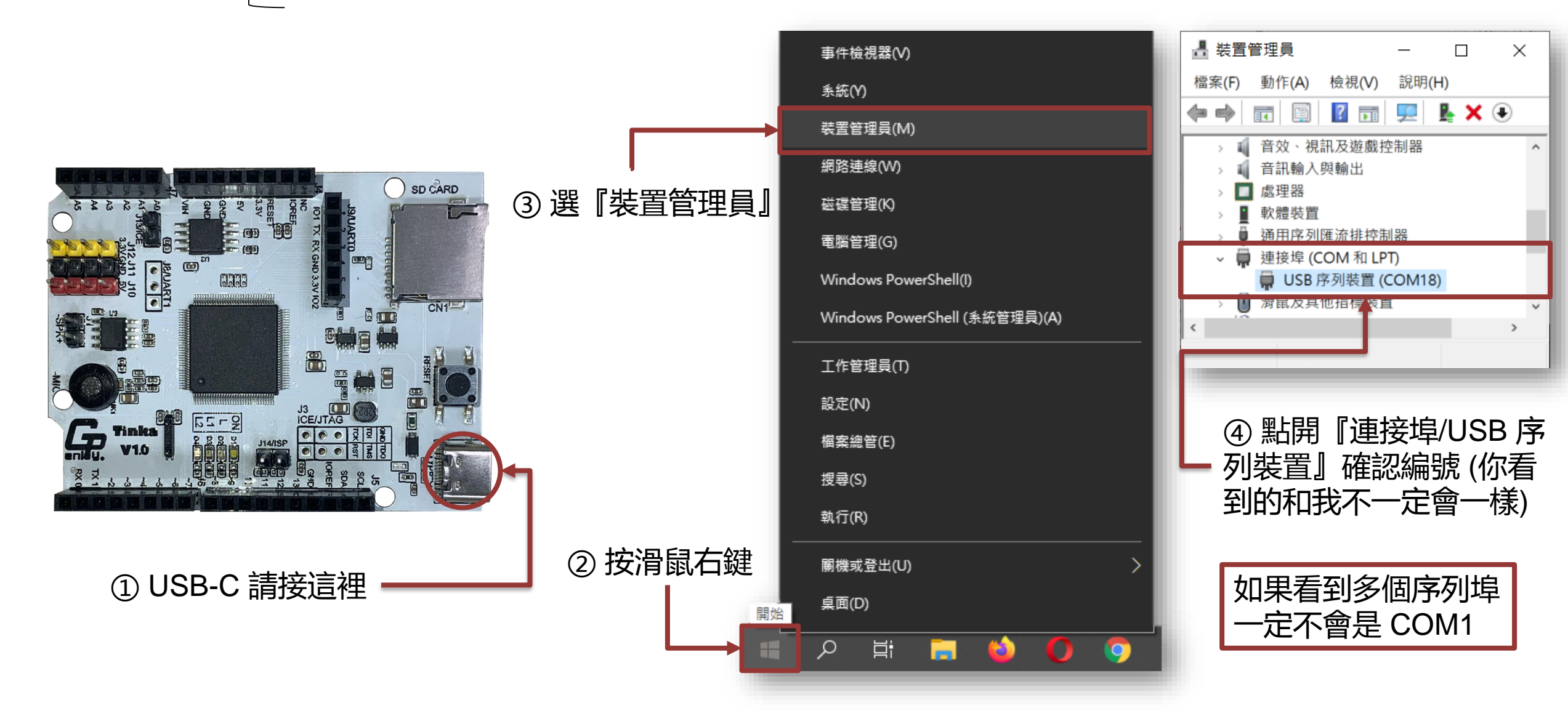

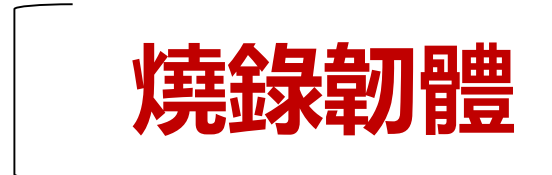

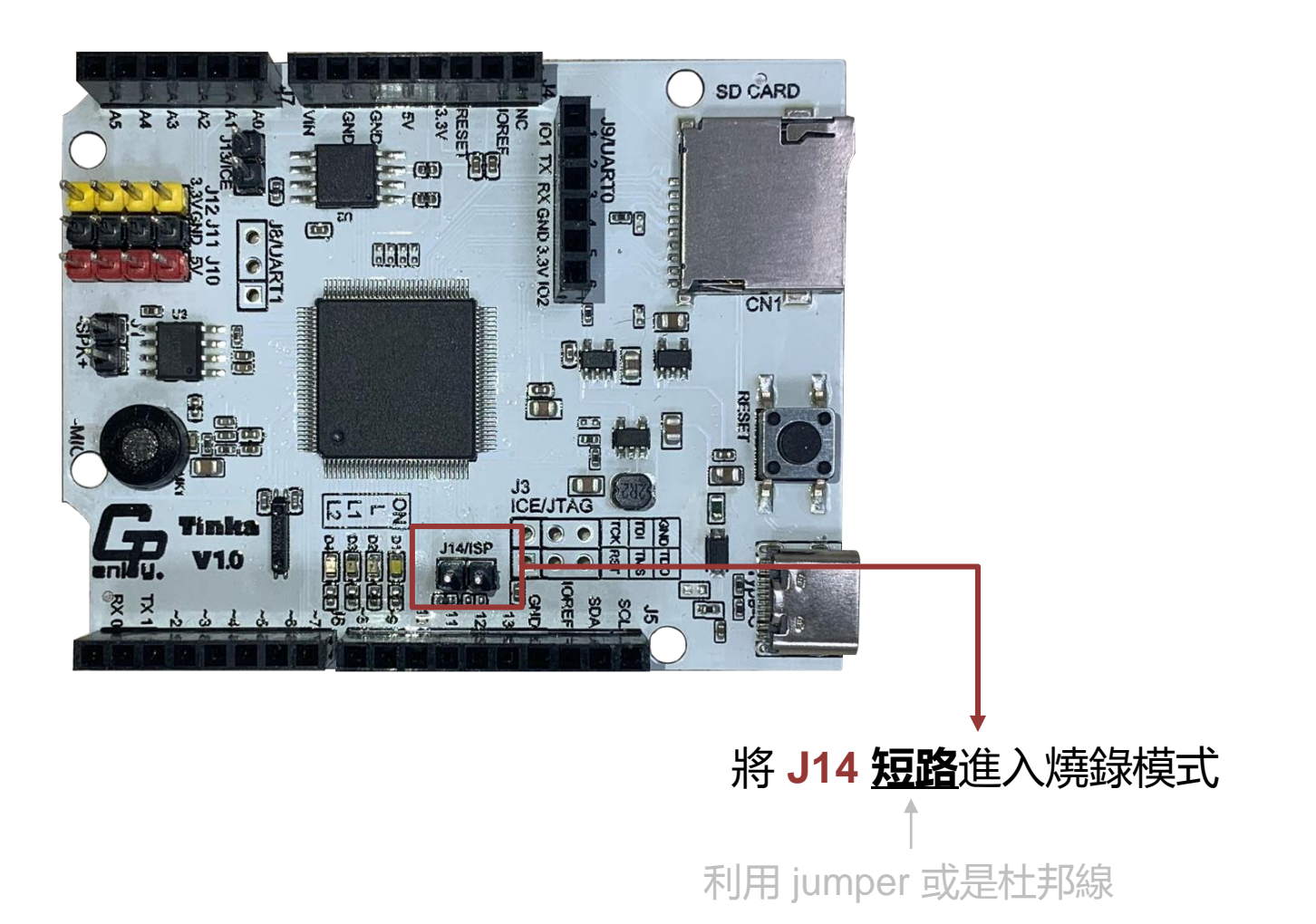

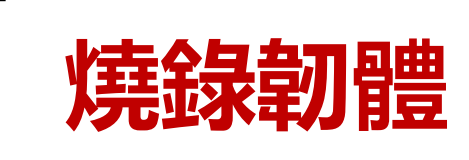

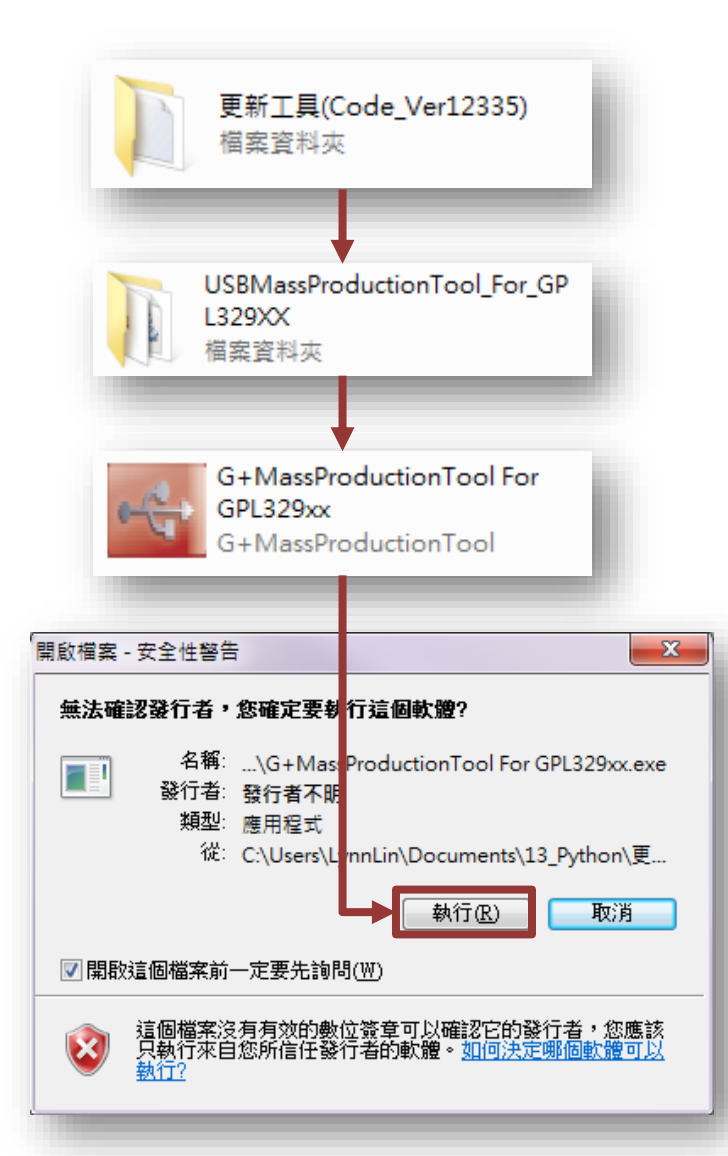

|                               |                                     | ▶ 系統自動                 | 偵測代入USB連接埠                   |
|-------------------------------|-------------------------------------|------------------------|------------------------------|
| G+MassProductionTool for GPL  | 329x: v1.0.6.4                      |                        |                              |
| Script: gp3297xxa             | a_spi download.conf Open Map Port   | Start <u>D</u> ownload | Enum Device Device Number: 1 |
| 🖨 [Hub 1][Port 1]:            | Ready!> SN: 62f263f36 <u>0</u> #{53 |                        |                              |
| 🖕 [Hub 1][Port 5]:            |                                     |                        |                              |
| 🖕 🤤 [Hub 1][Port 8]:          |                                     |                        |                              |
| G+MassProductionTool for GPL  | 329xx v1.0.6.4                      |                        |                              |
| G+MassProductionTool for GPL: | 329xx v1.0.6.4                      |                        |                              |
| Script: gp3297xxa             | a_spi_download.conf Open Map Port   | Stop Download          | Enum Device Device Number: 1 |
| 🚓 [Hub 1][Port 1]:            | 100% Download Completed!            |                        |                              |
| ~ [Hub 1][Port 5]:            |                                     |                        |                              |
| 🖕 🤄 [Hub 1][Port 8]:          |                                     |                        |                              |
|                               |                                     |                        |                              |
|                               |                                     |                        |                              |
|                               |                                     |                        |                              |

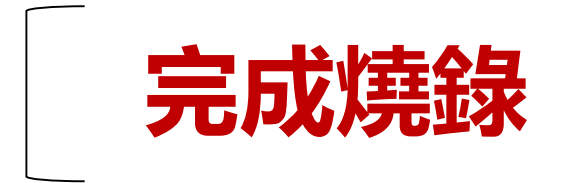

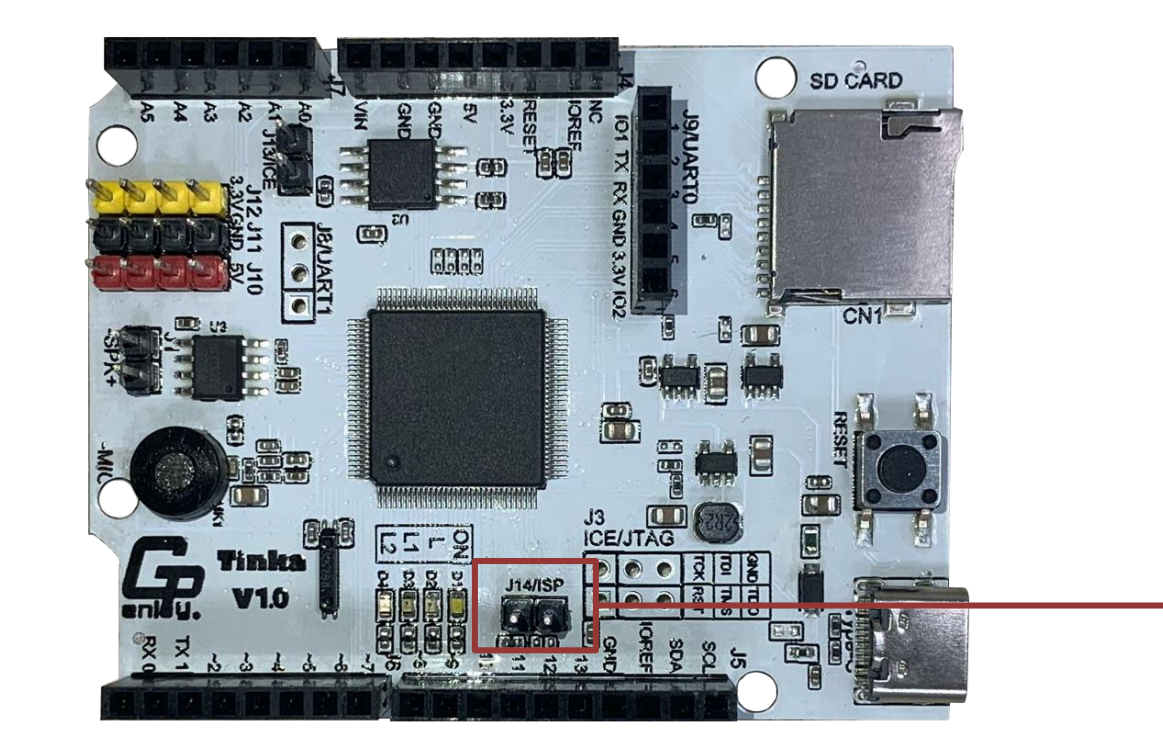

燒錄完成後記得拔除 jumper, 不然開發板會一直在燒錄模式, 無法進行其他操作!

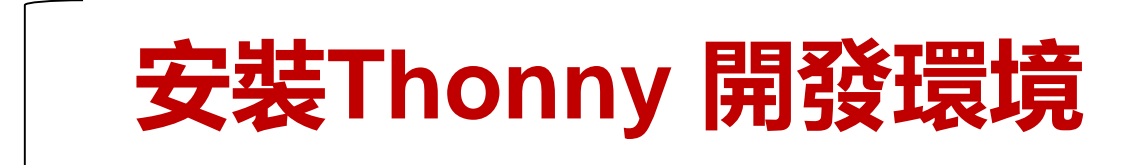

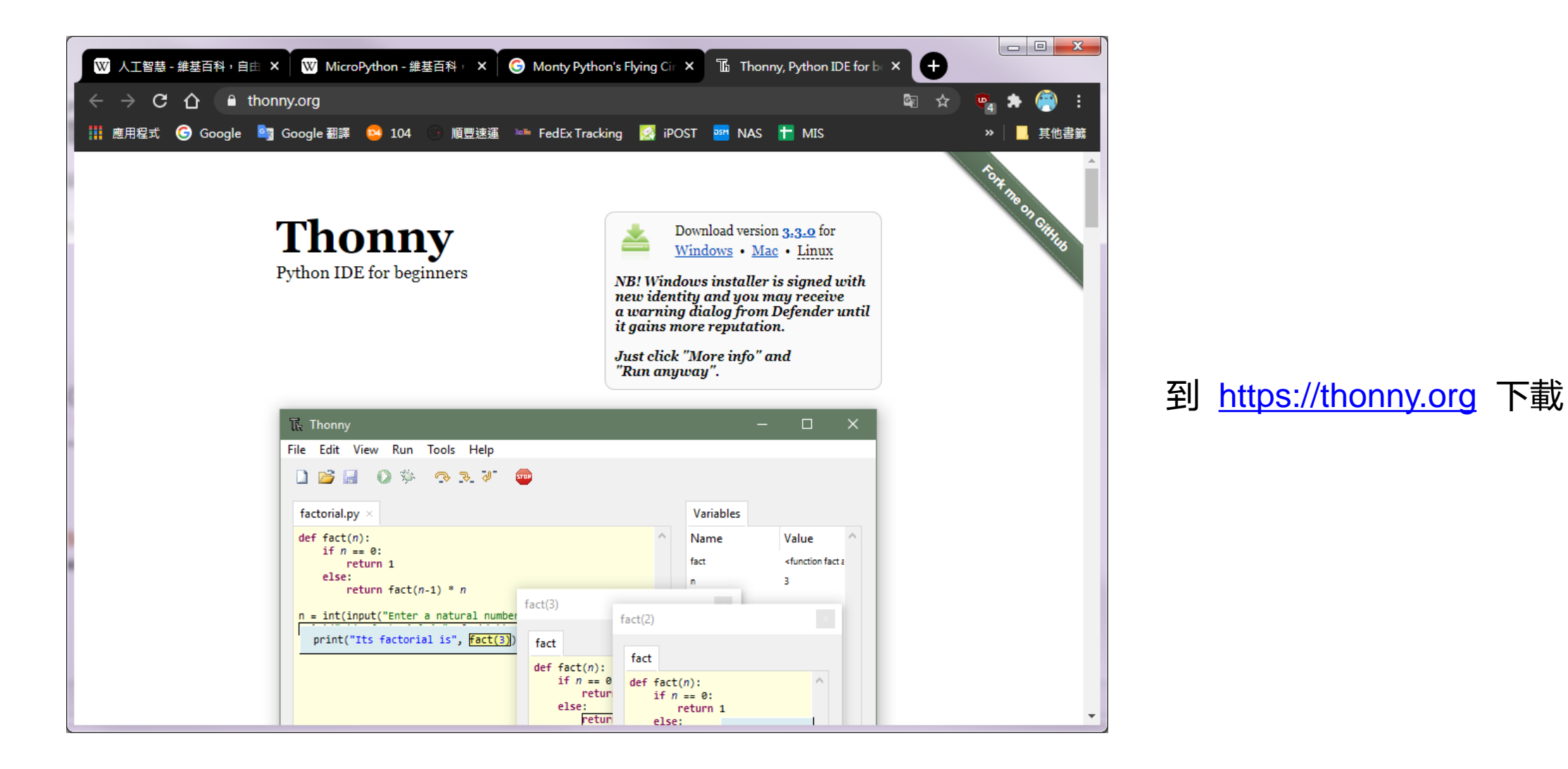

## 安裝Thonny開發環境

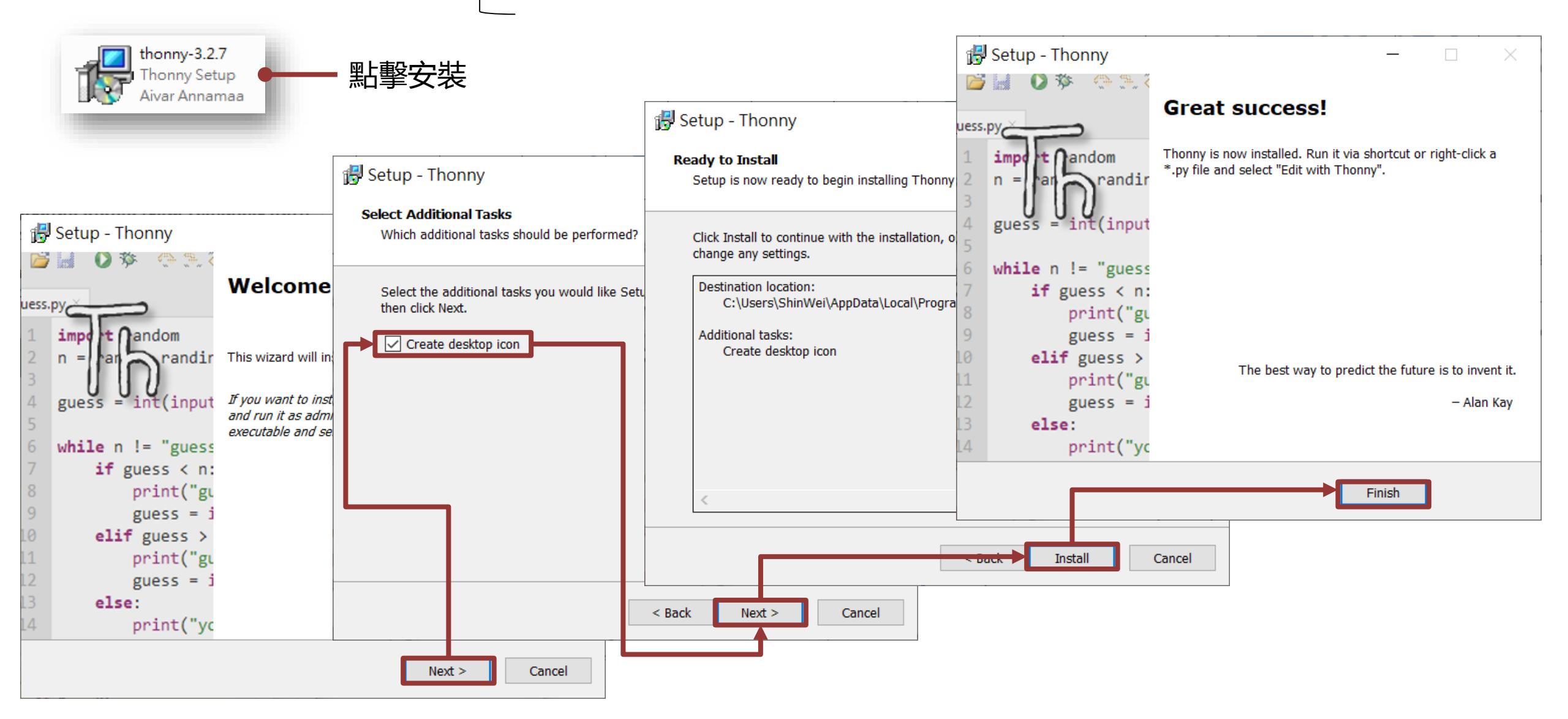

# 設定 Thonny

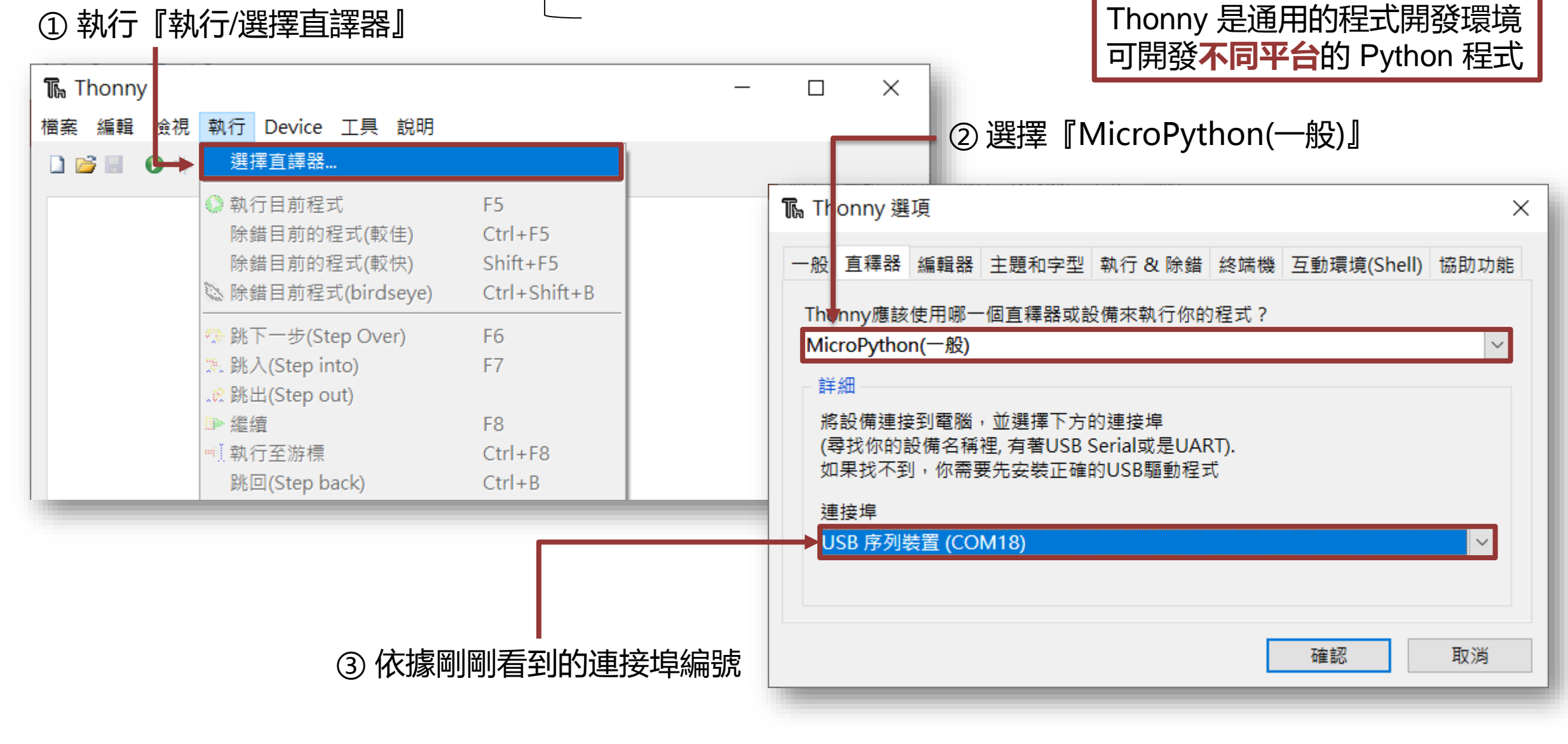

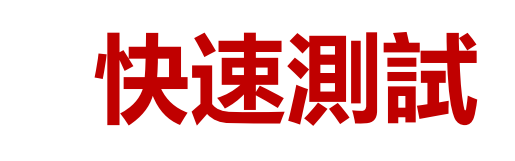

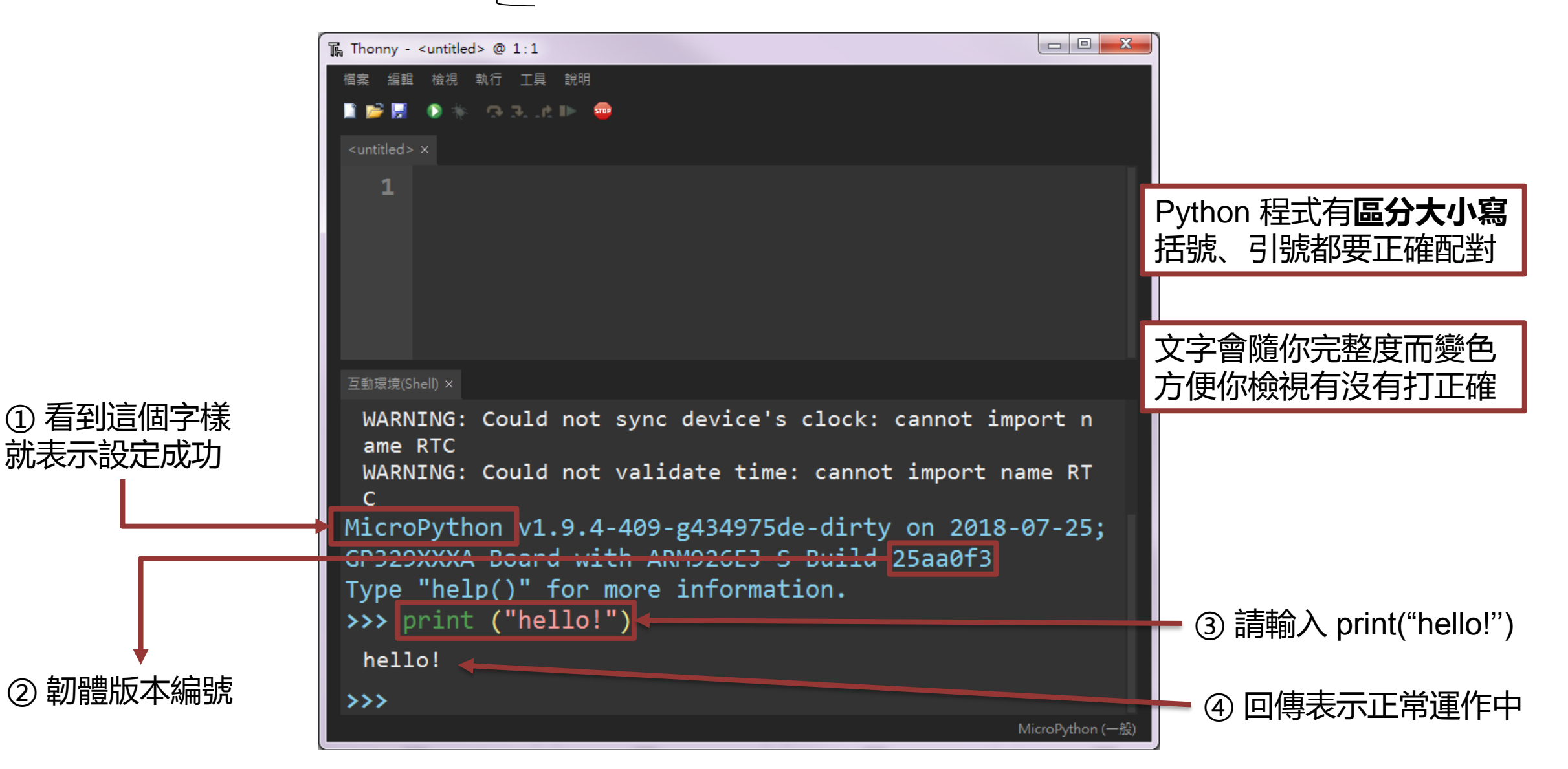

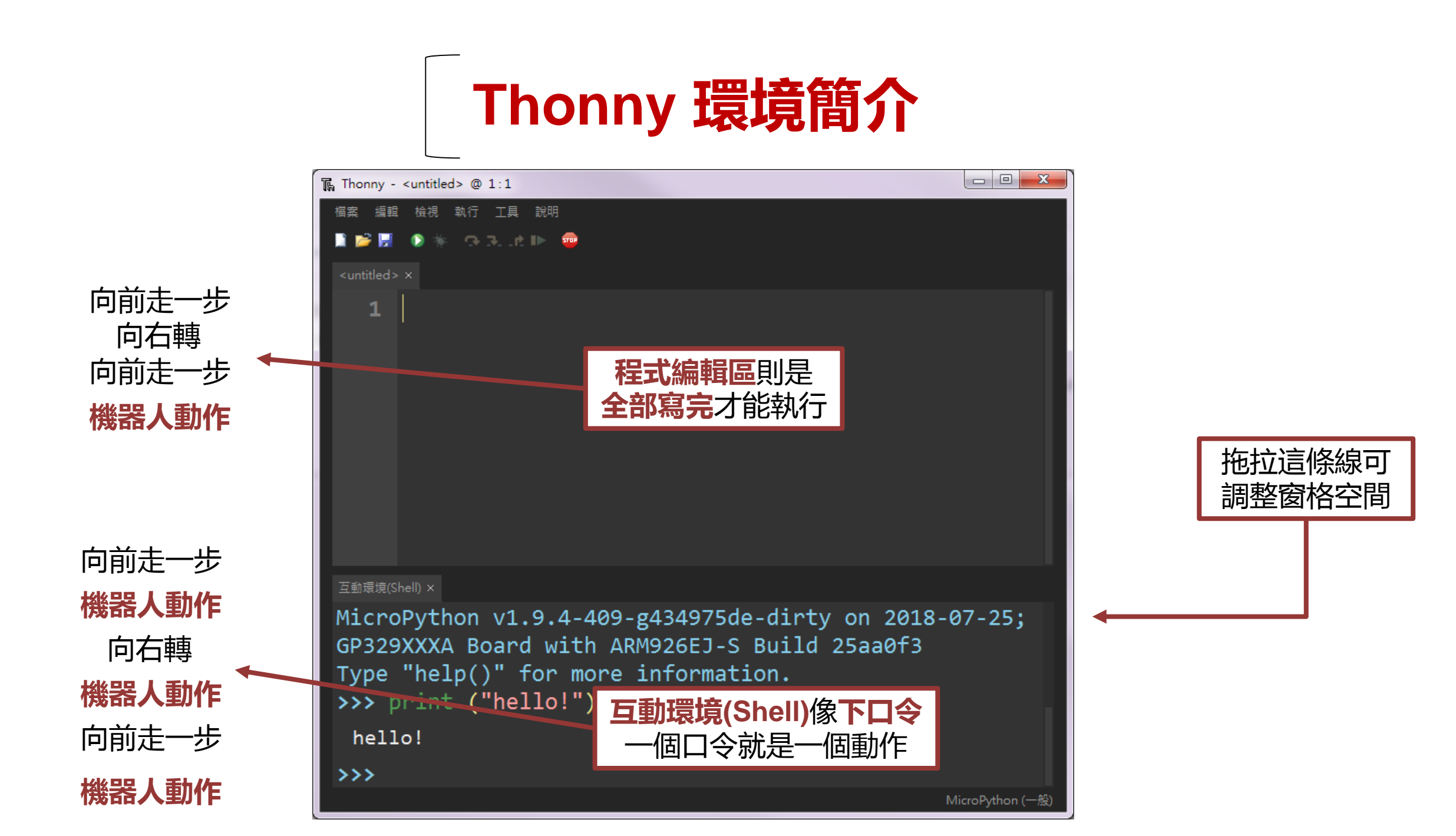

## 3 Python 基礎入門 動手做:寫出最簡單的程式 PART

# Python 的核心 ★ 物件

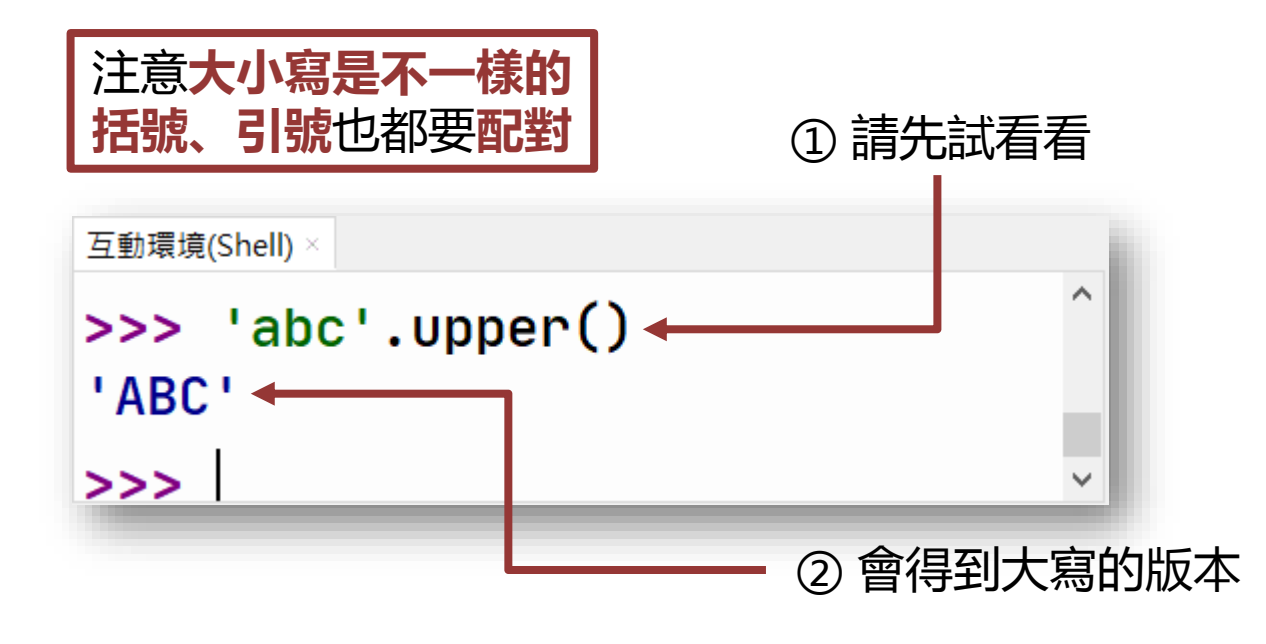

| 同一個物件有很多不同的方法                                               |                      |                                                                      |  |
|-------------------------------------------------------------|----------------------|----------------------------------------------------------------------|--|
| 互動環境(Shell) ×                                               |                      |                                                                      |  |
| <pre>&gt;&gt;&gt; 'abc'.find('b') ^</pre>                   |                      |                                                                      |  |
| 1                                                           | 劫行 'abc' 的           |                                                                      |  |
| >>><br>万動環境(Shall) ×                                        | 括號内填入的<br>Python 中順序 | 参考資料 'b' 稱為參數<br>序編號都是從 0 開始算                                        |  |
| >>> 'abc'.replace('b', 'z') ^                               |                      |                                                                      |  |
| 'azc'<br>執行 'abc' 的 把 'b' 換成 'z' 方法                         |                      |                                                                      |  |
| >>>                                                         |                      |                                                                      |  |
| 互動環境(Shell)×<br>>>> "abc".upper()<br>'ABC'                  |                      | 'abc' 這種叫做 <b>字串</b> 物件<br>可以用 'abc' 或是 "abc"<br>但 <b>頭尾引號</b> 一定要一致 |  |
| <pre>&gt;&gt;&gt; "it's a book".upper() "IT'S A BOOK"</pre> |                      |                                                                      |  |
| >>>                                                         |                      |                                                                      |  |

物件有各種不同的類別

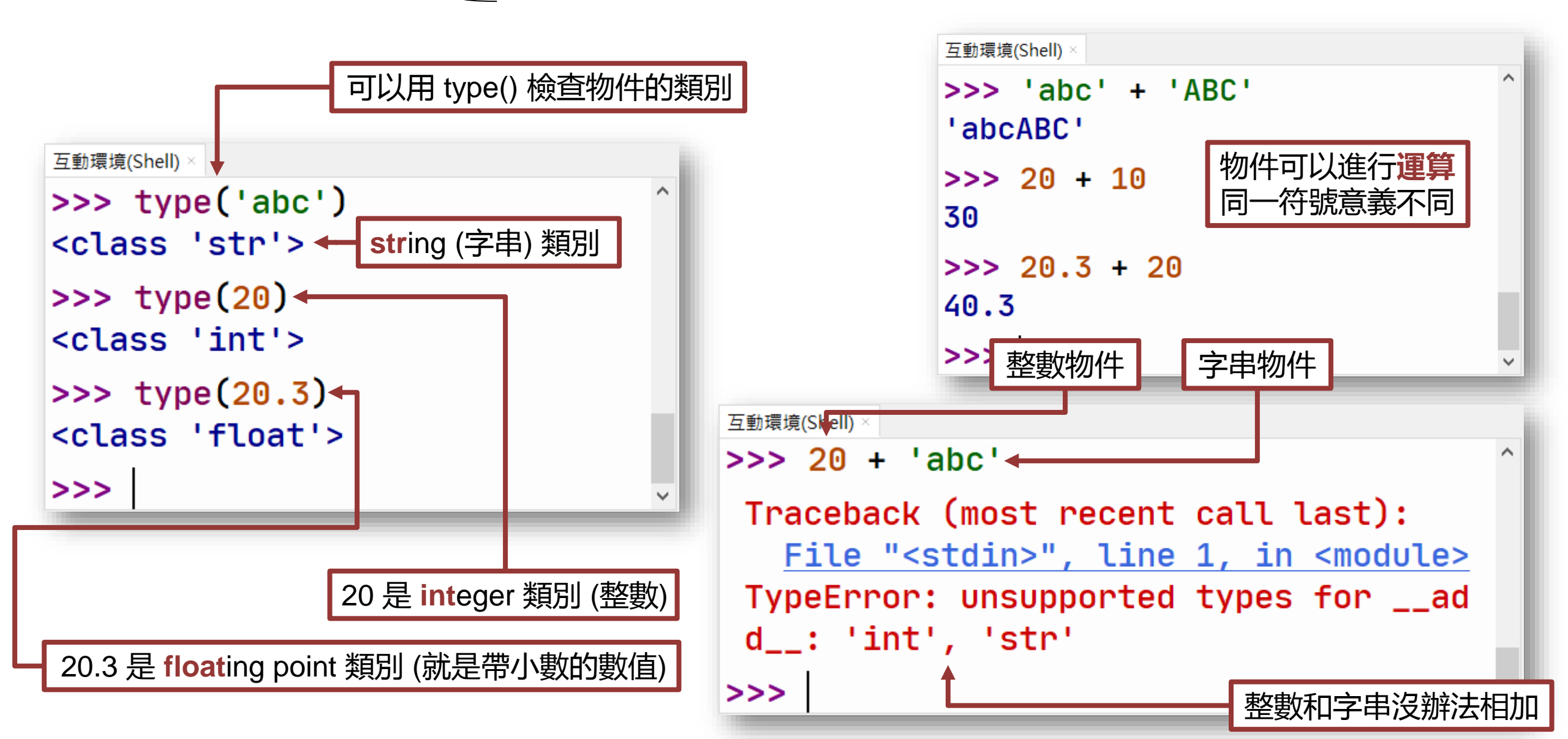

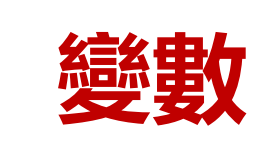

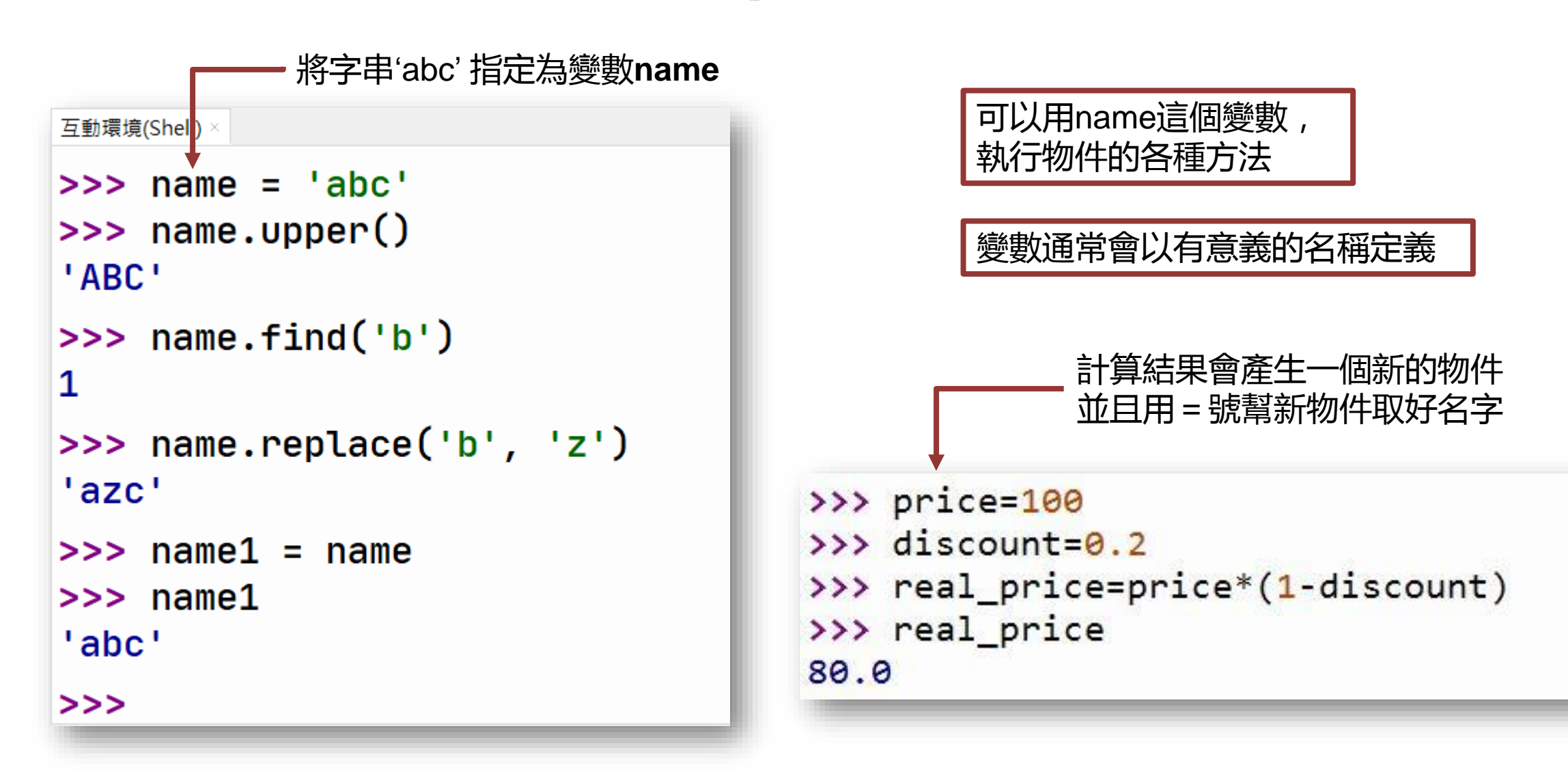

# Python内建函式

**函式**可以提供特定的功能 用法跟物件的方法很相似 但是不需要『**物件.**』開頭

Python 提供隨時可用的稱為內建 (built-in) 函式

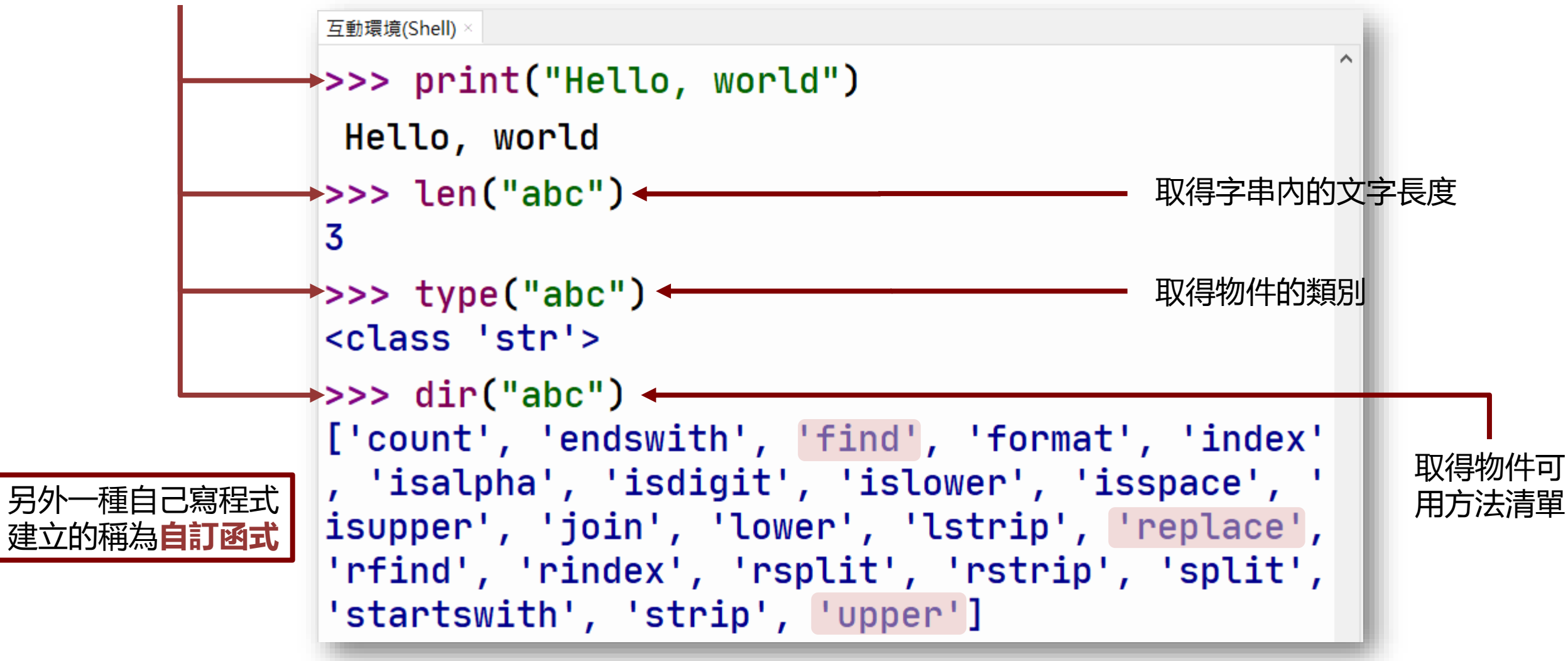

# **4** PART

# **點亮人生的光明燈** 數位輸出 (Digital Output)

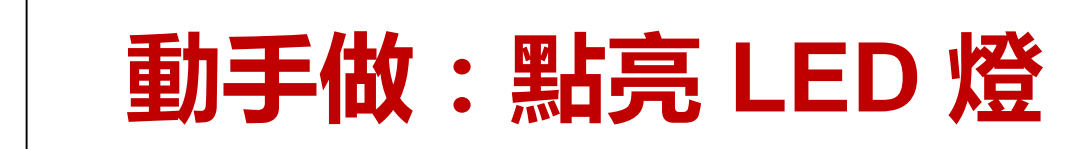

這裡有 2 顆可控 LED

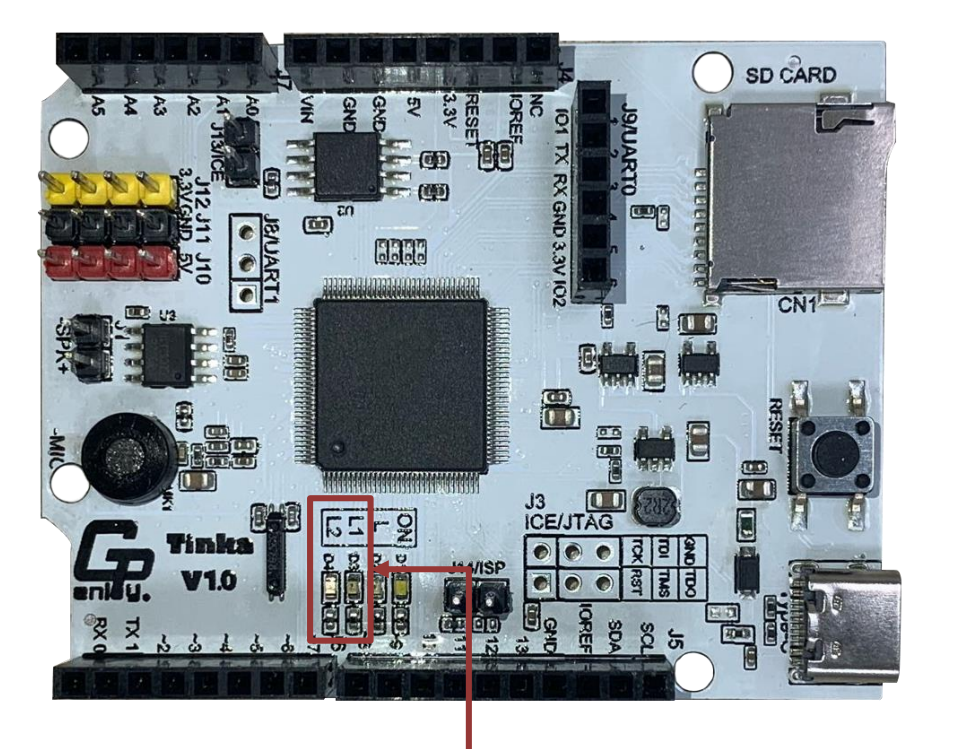

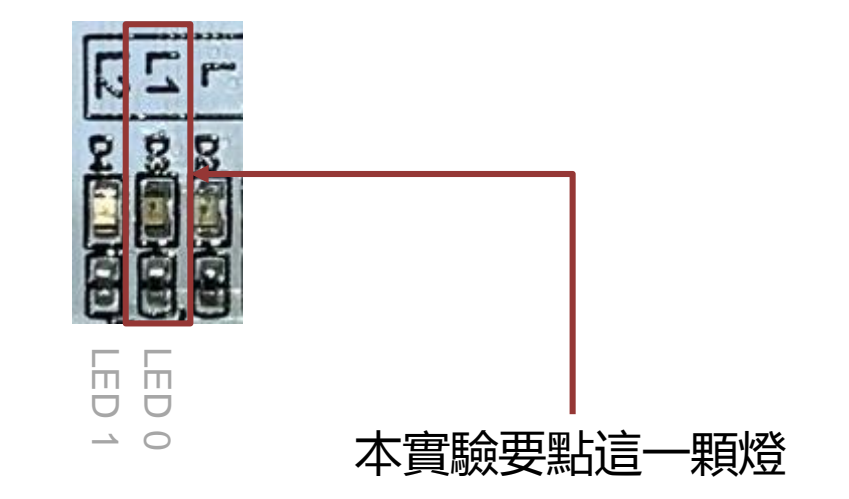

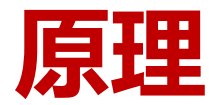

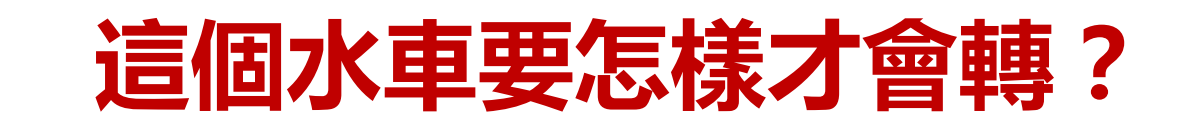

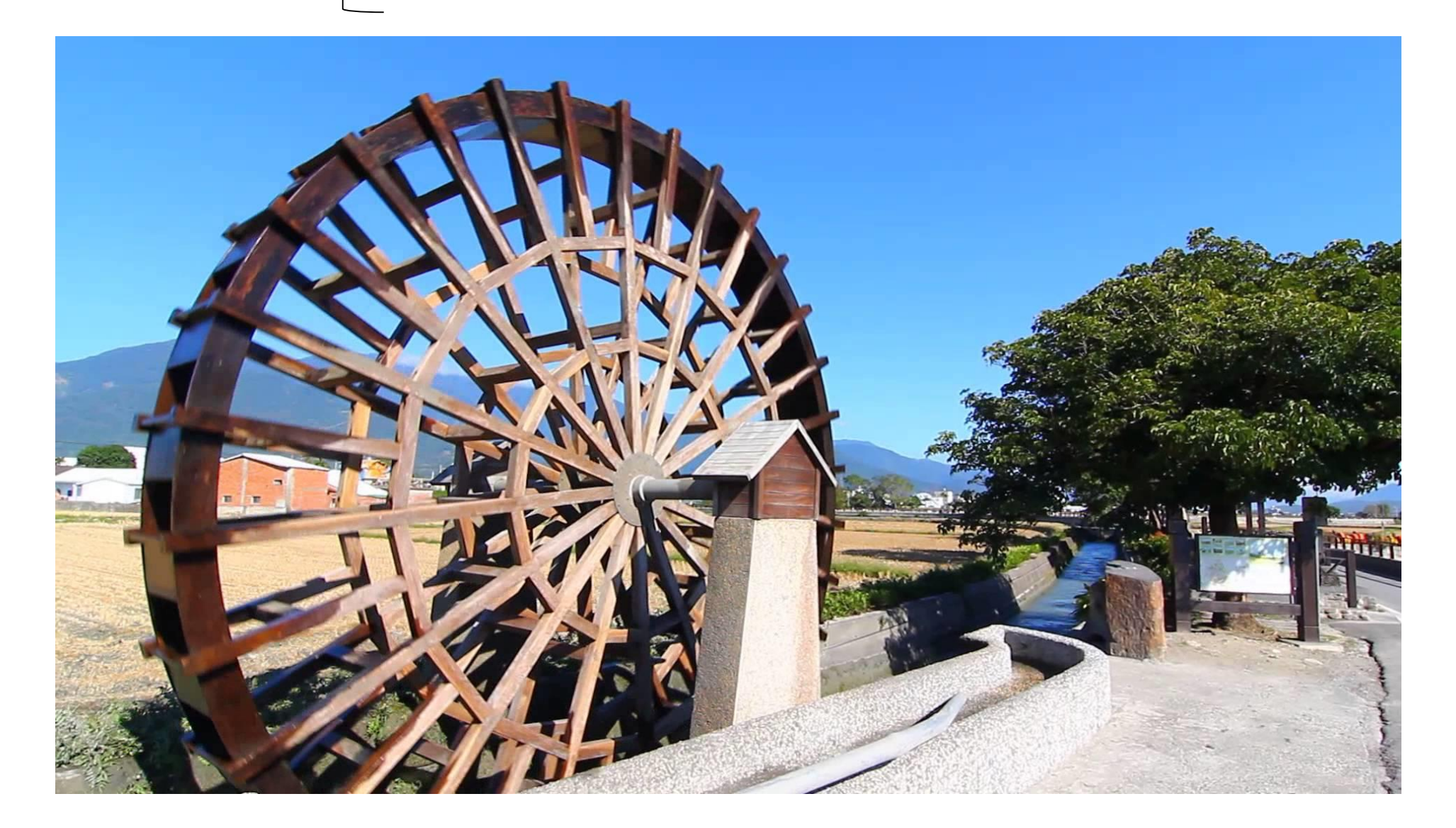

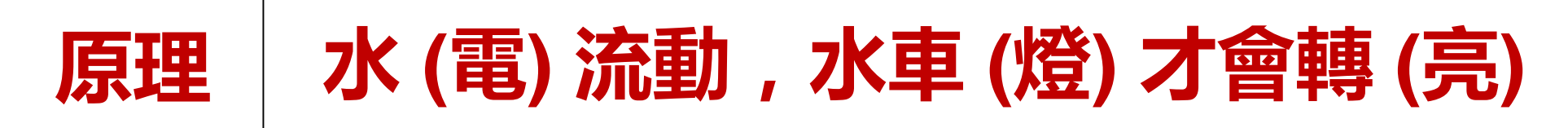

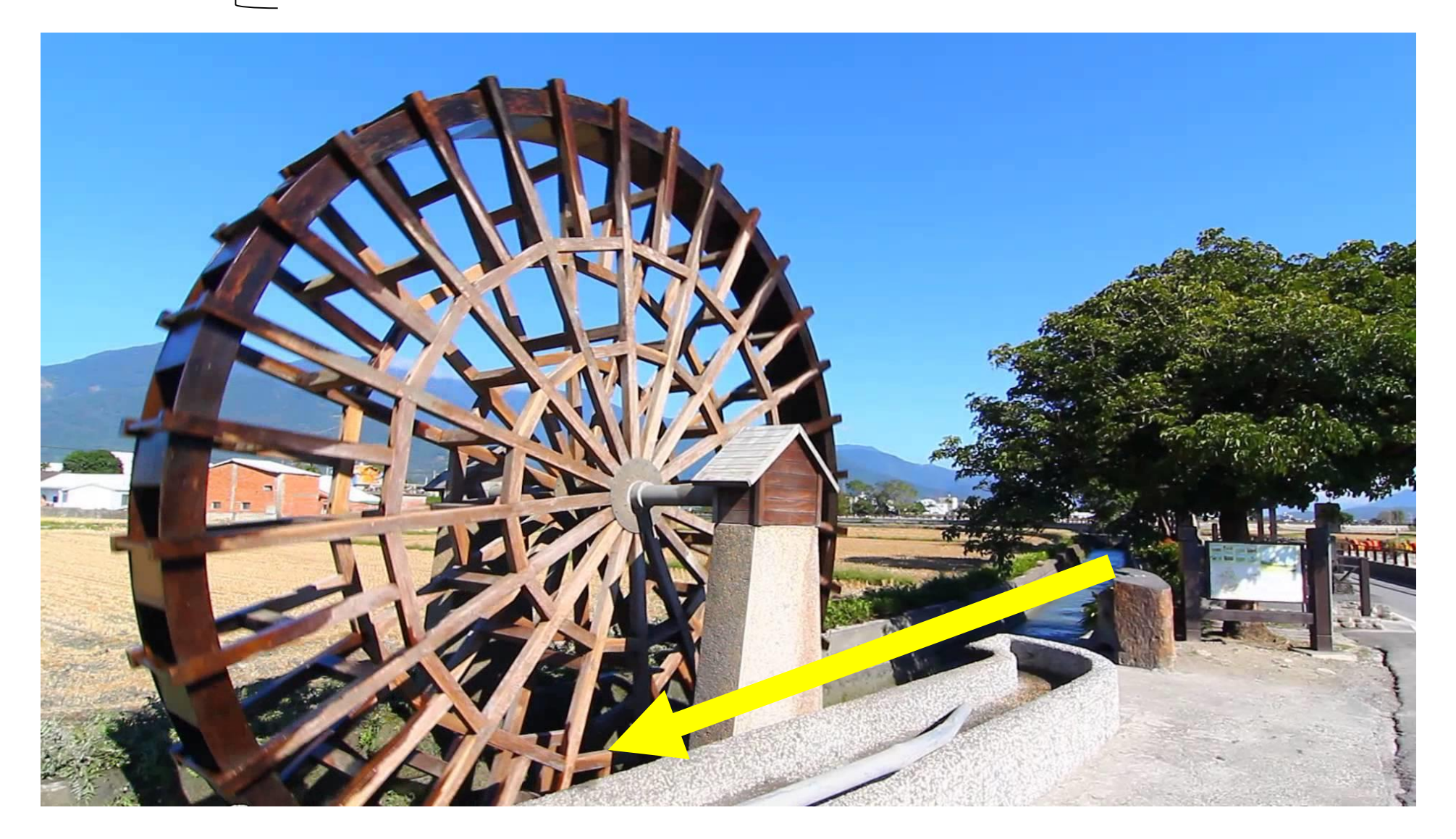

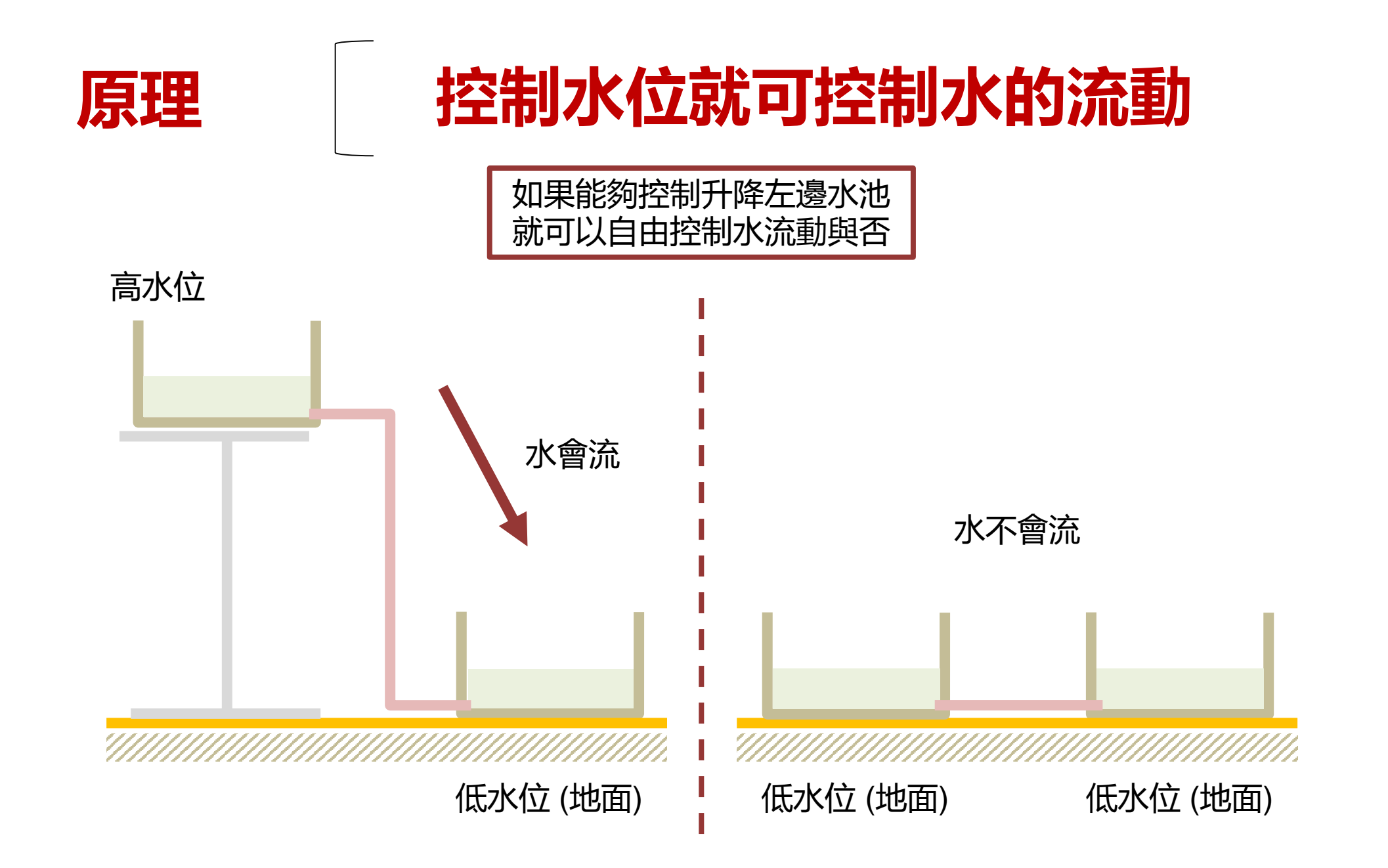

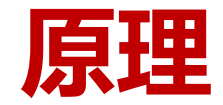

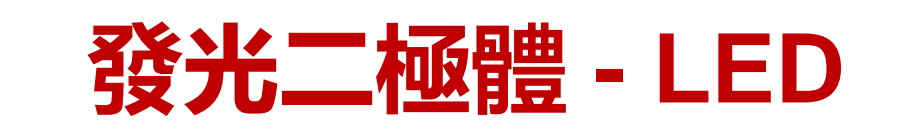

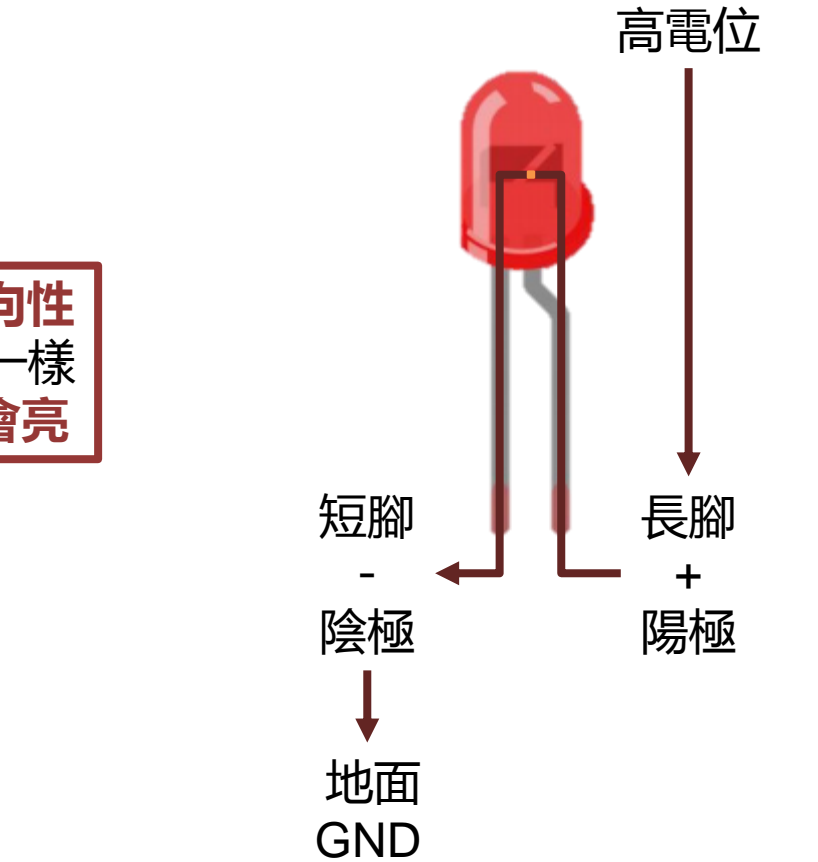

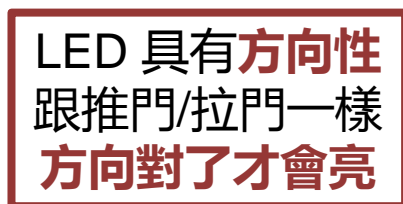

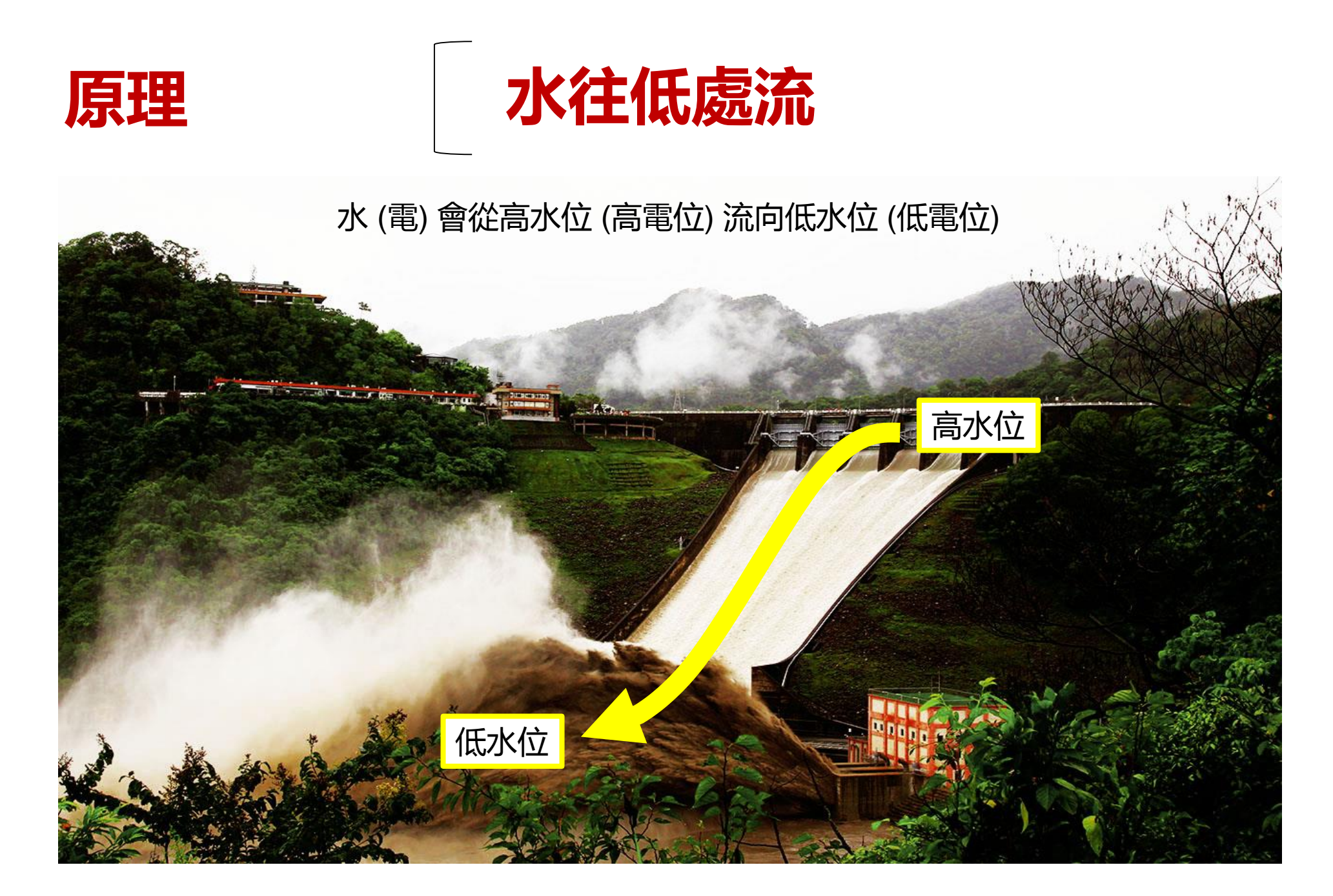

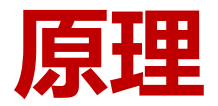

### 沒有防洪就會變成這樣!

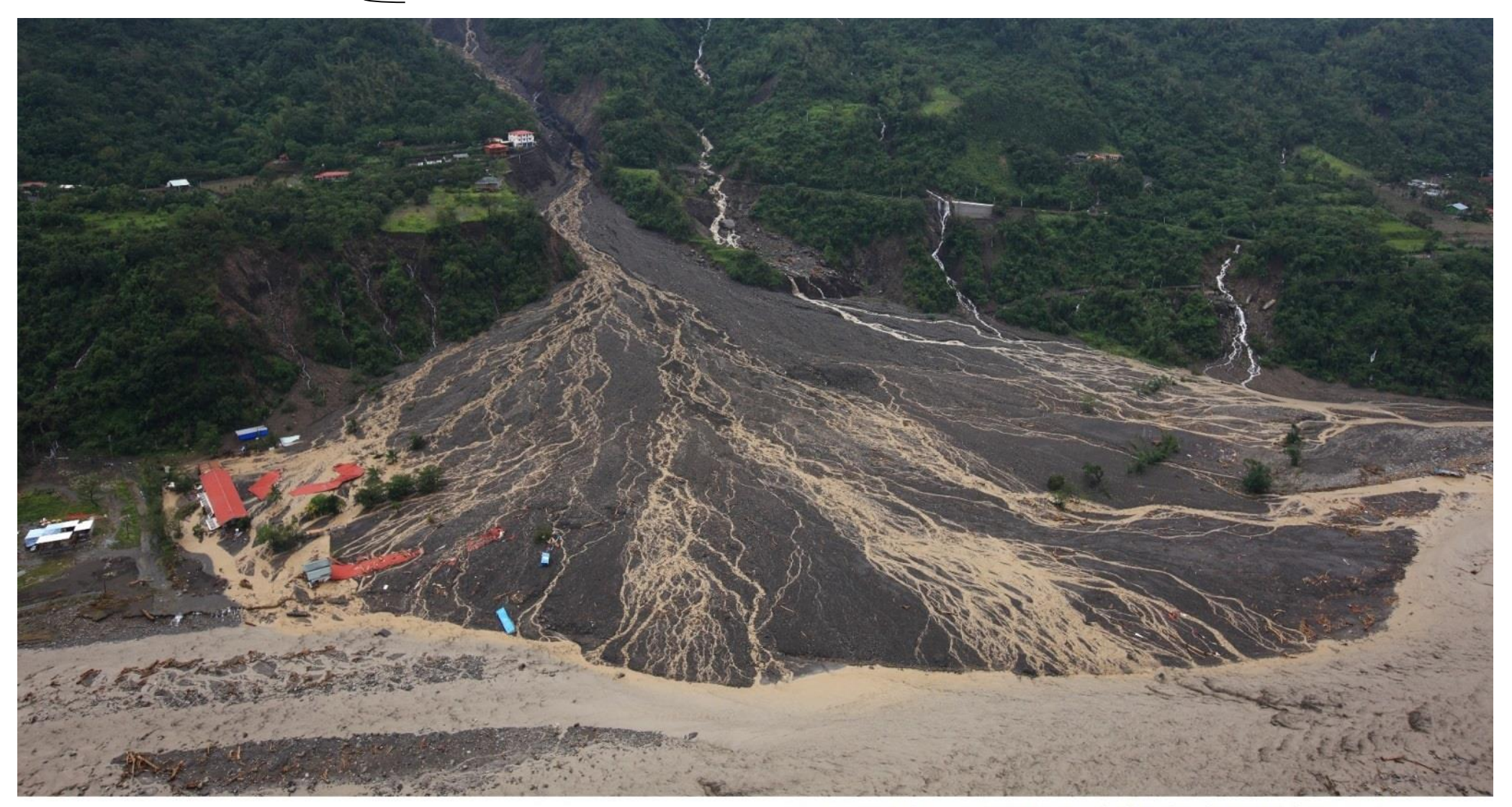

空中攝影/齊柏林 圖片版權/台灣阿布電影股份有限公司

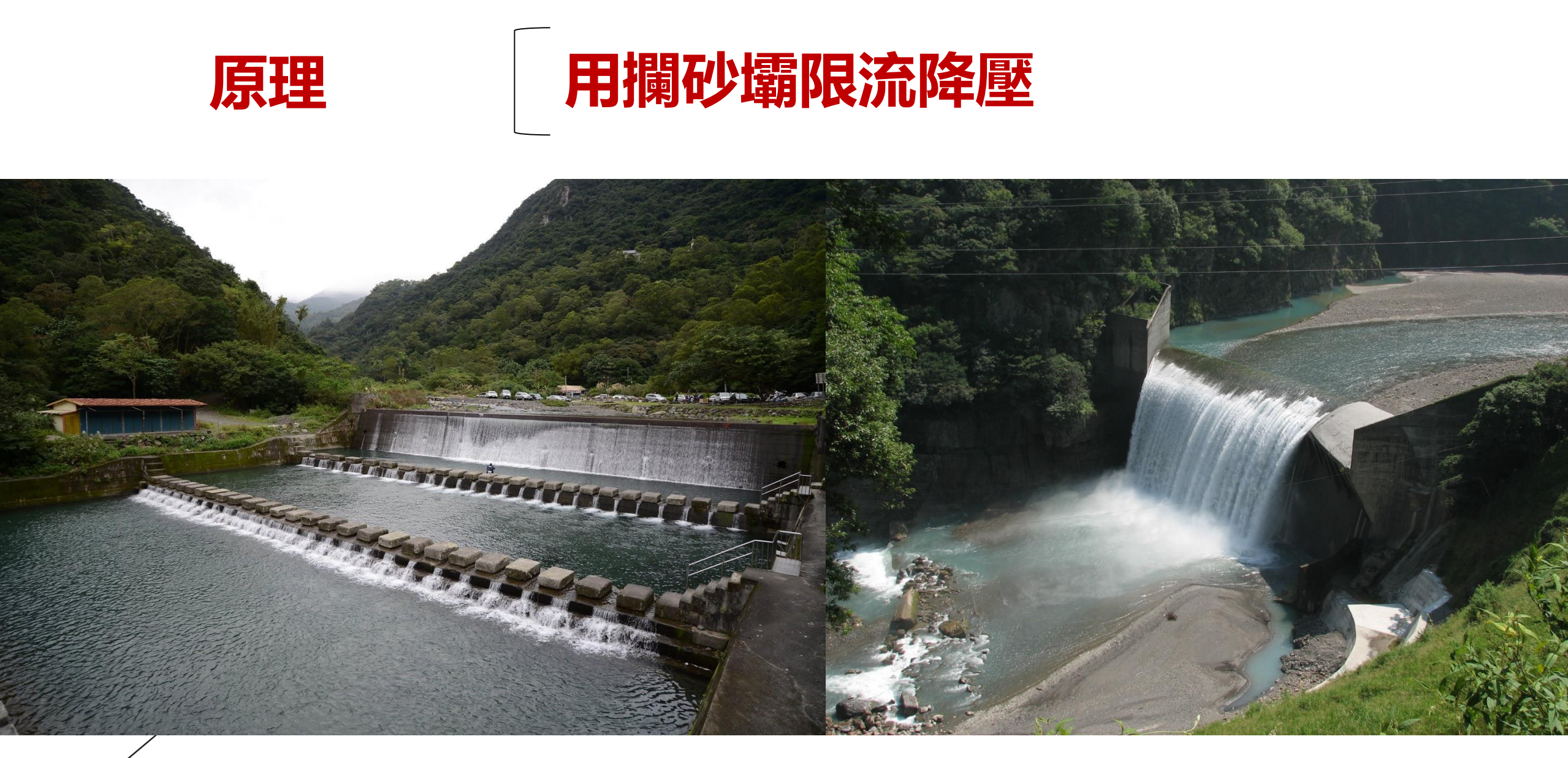

不同攔阻能力的攔砂壩,限流降壓的能力會不同

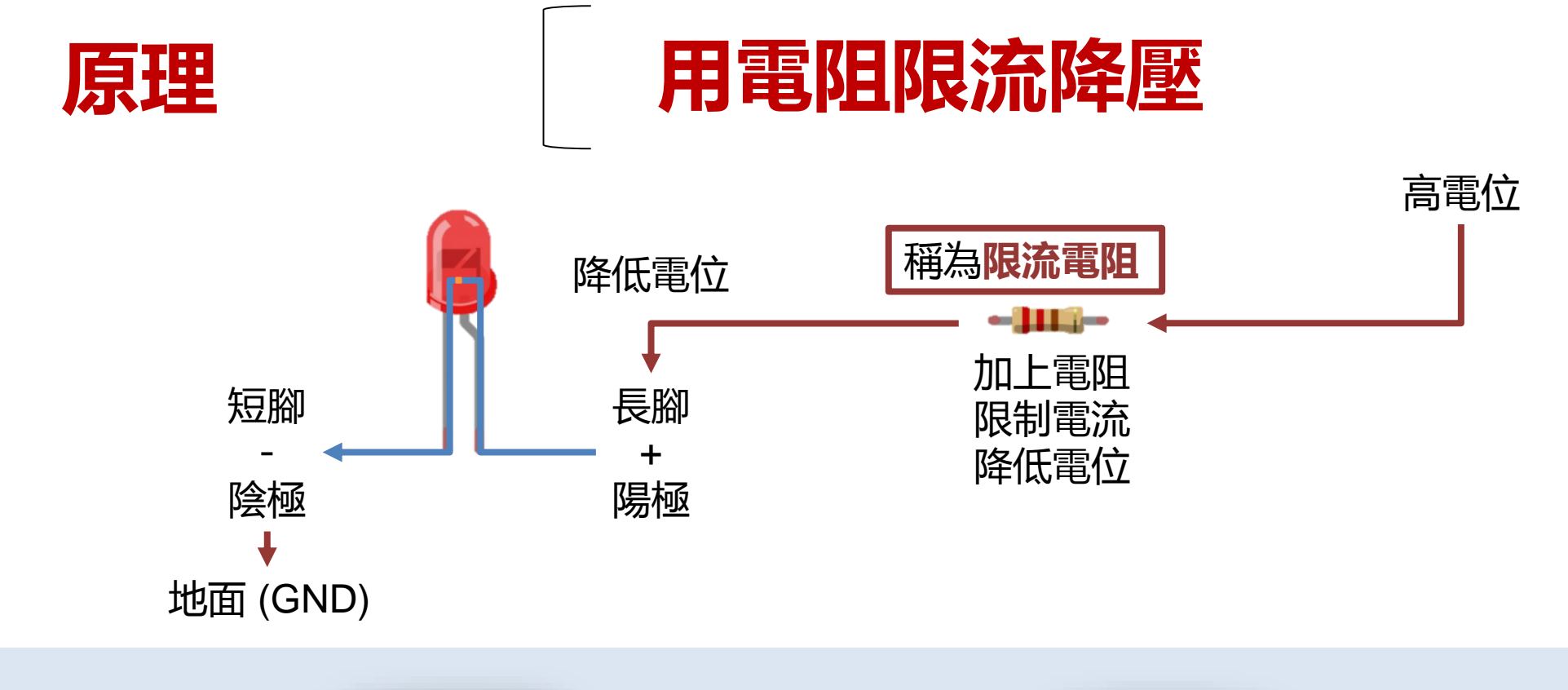

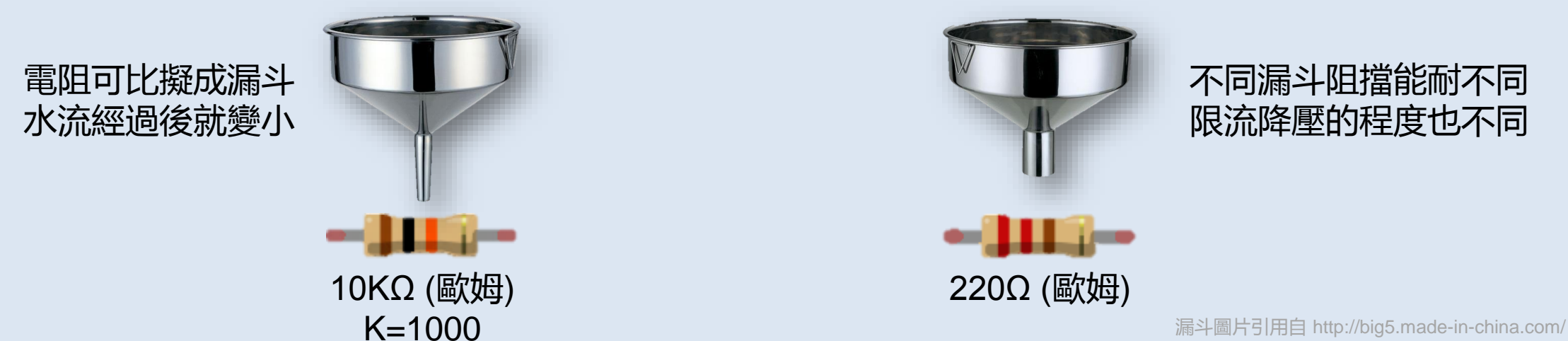

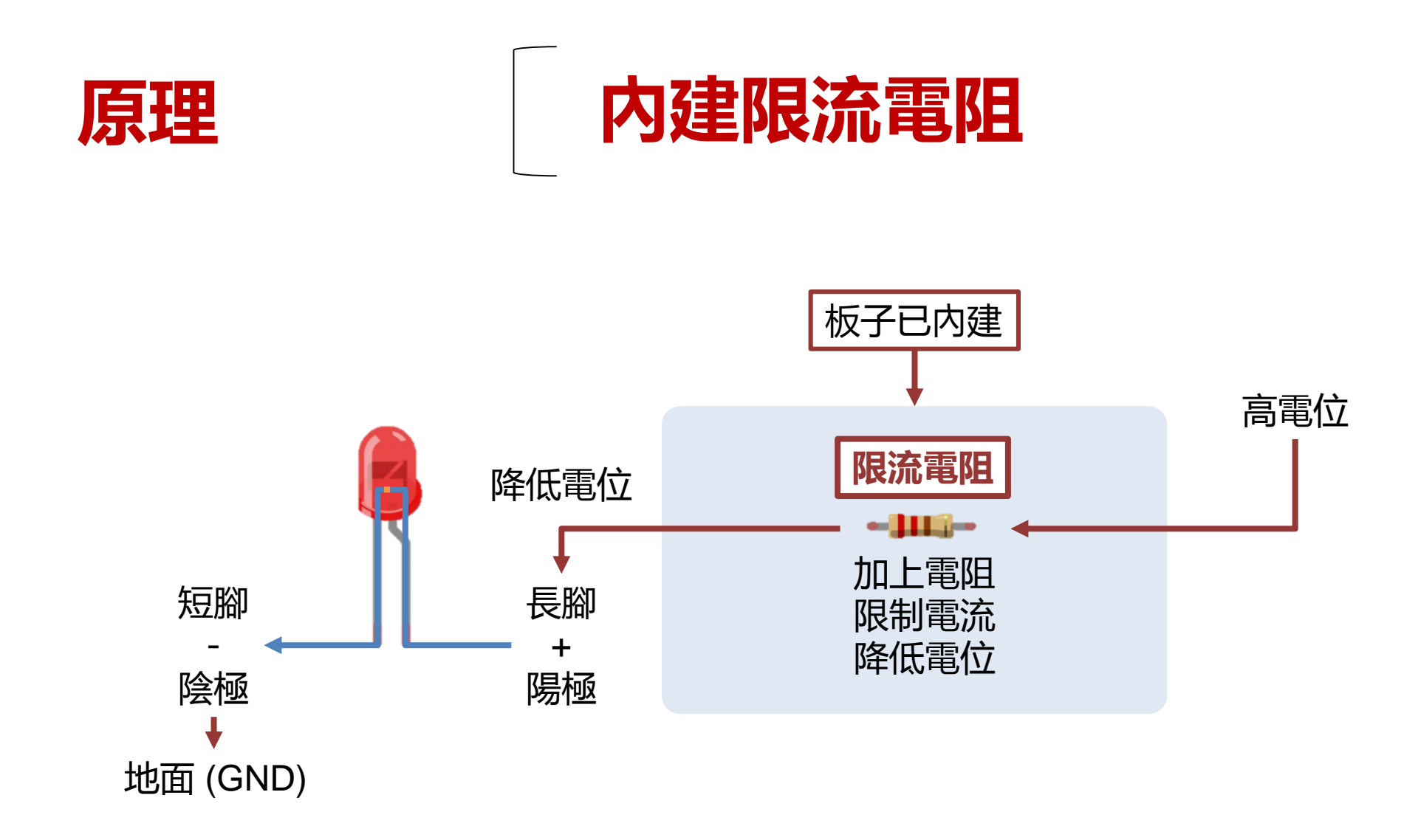

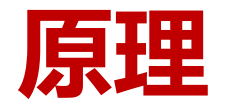

### GPIO 腳位就是魔術水池

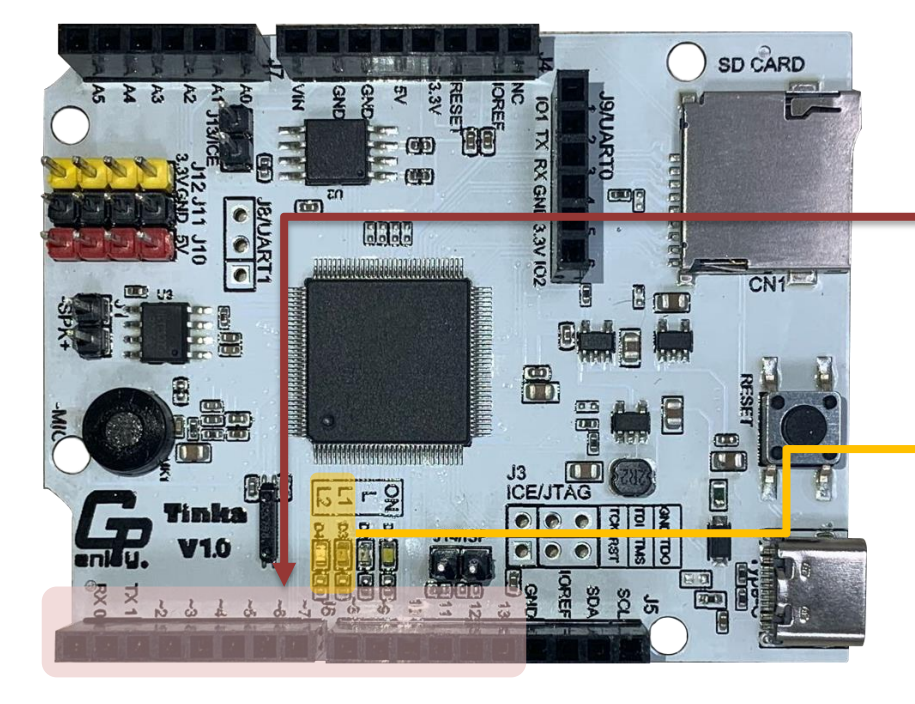

General Purpose Input/Output 中文稱為通用目的的輸入/輸出

這些 GPIO 腳位/插槽可透過程 式控制瞬間變化**輸出高/低電位** 

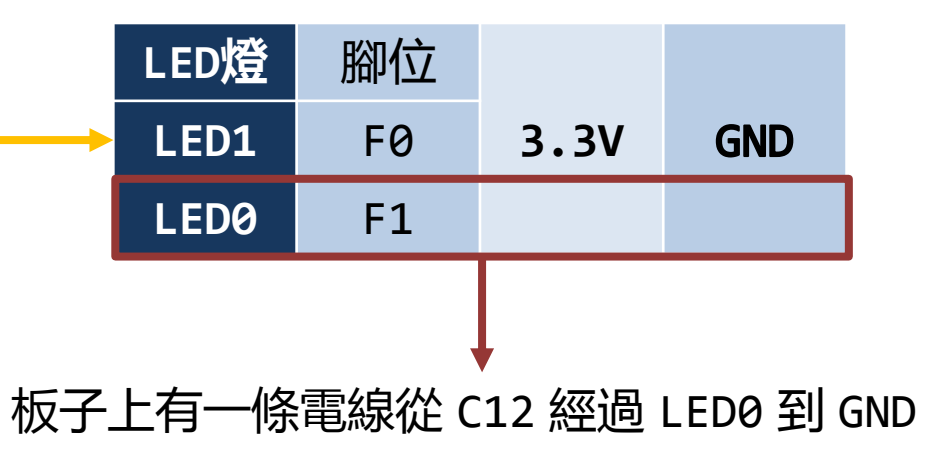

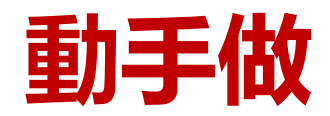

## 呼叫外部支援 - 控制IO

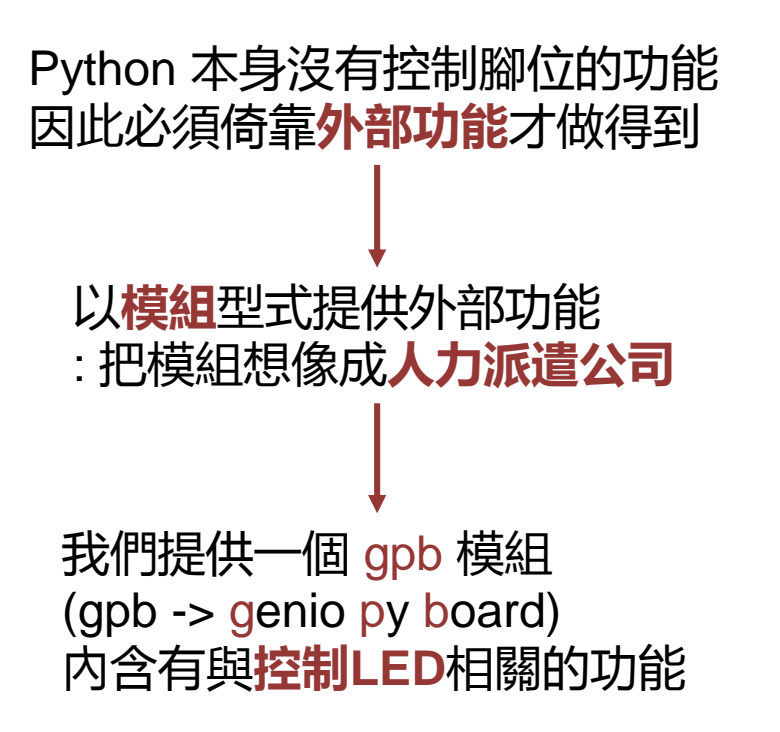

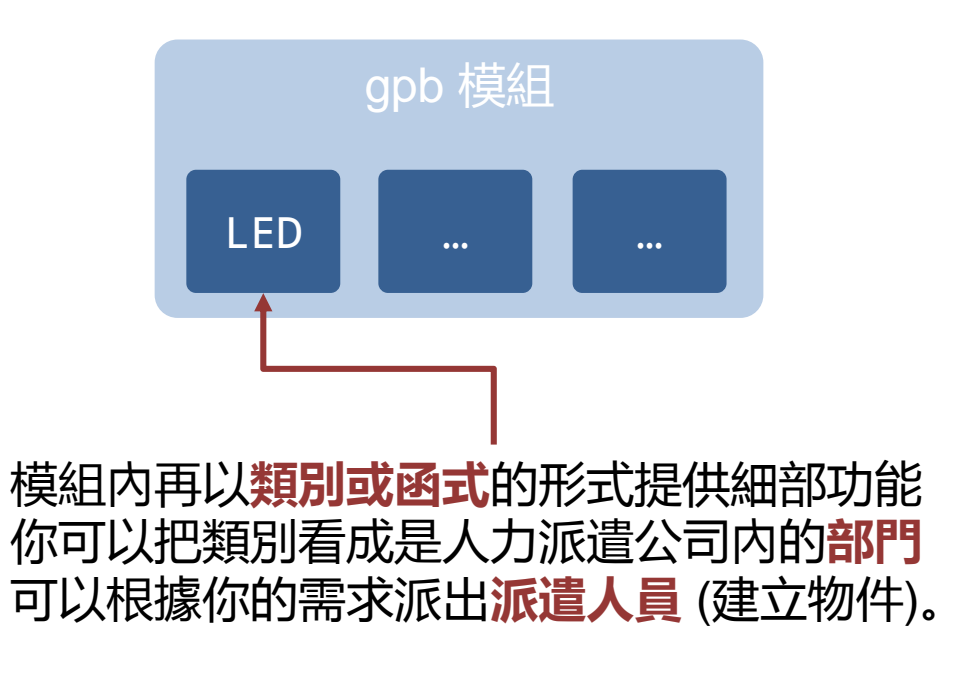

gpb 模組中的 LED 類別可產生幫你控制LED.

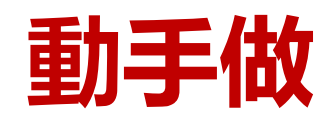

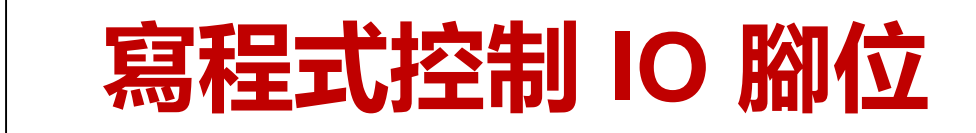

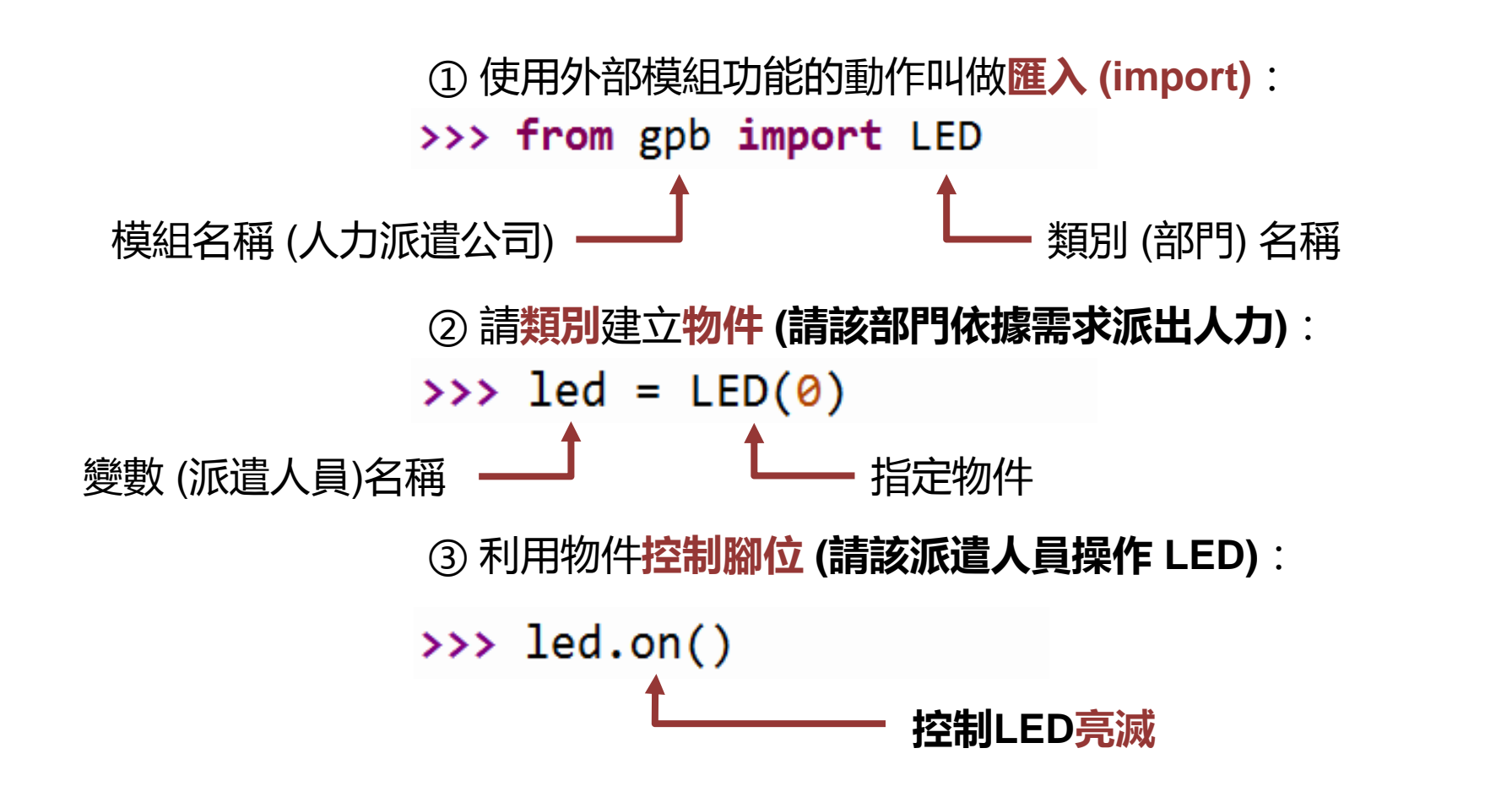

想想看! 怎麼將LED熄滅呢?

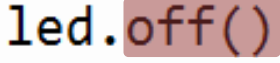

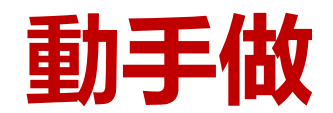

### 使用模組提供的函式

Python 本身沒有控制時間的功能 再次呼叫 外部功能 刷剛用到的 gpb 模組 內含有與控制時間的功能

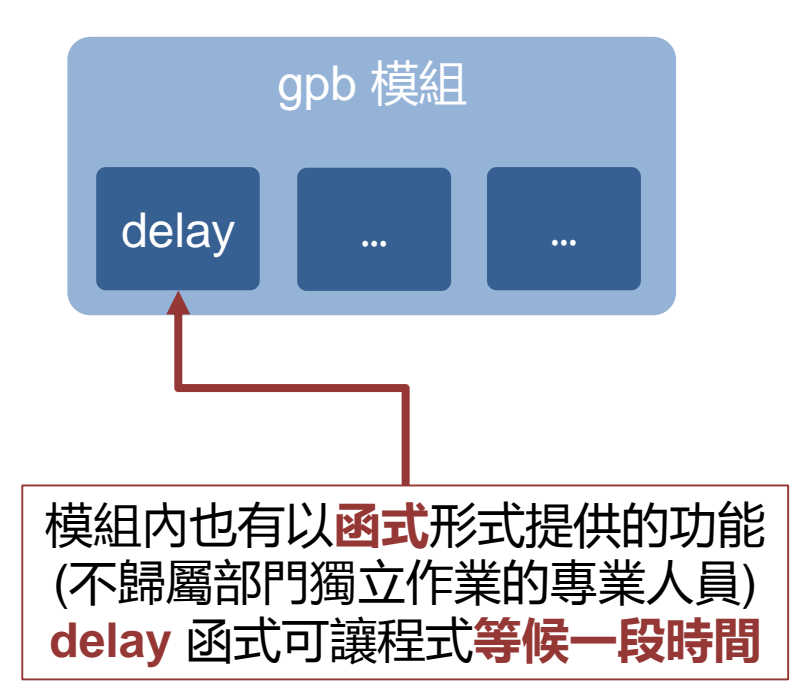

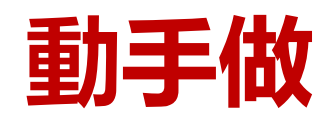

### 寫程式控制時間狀態

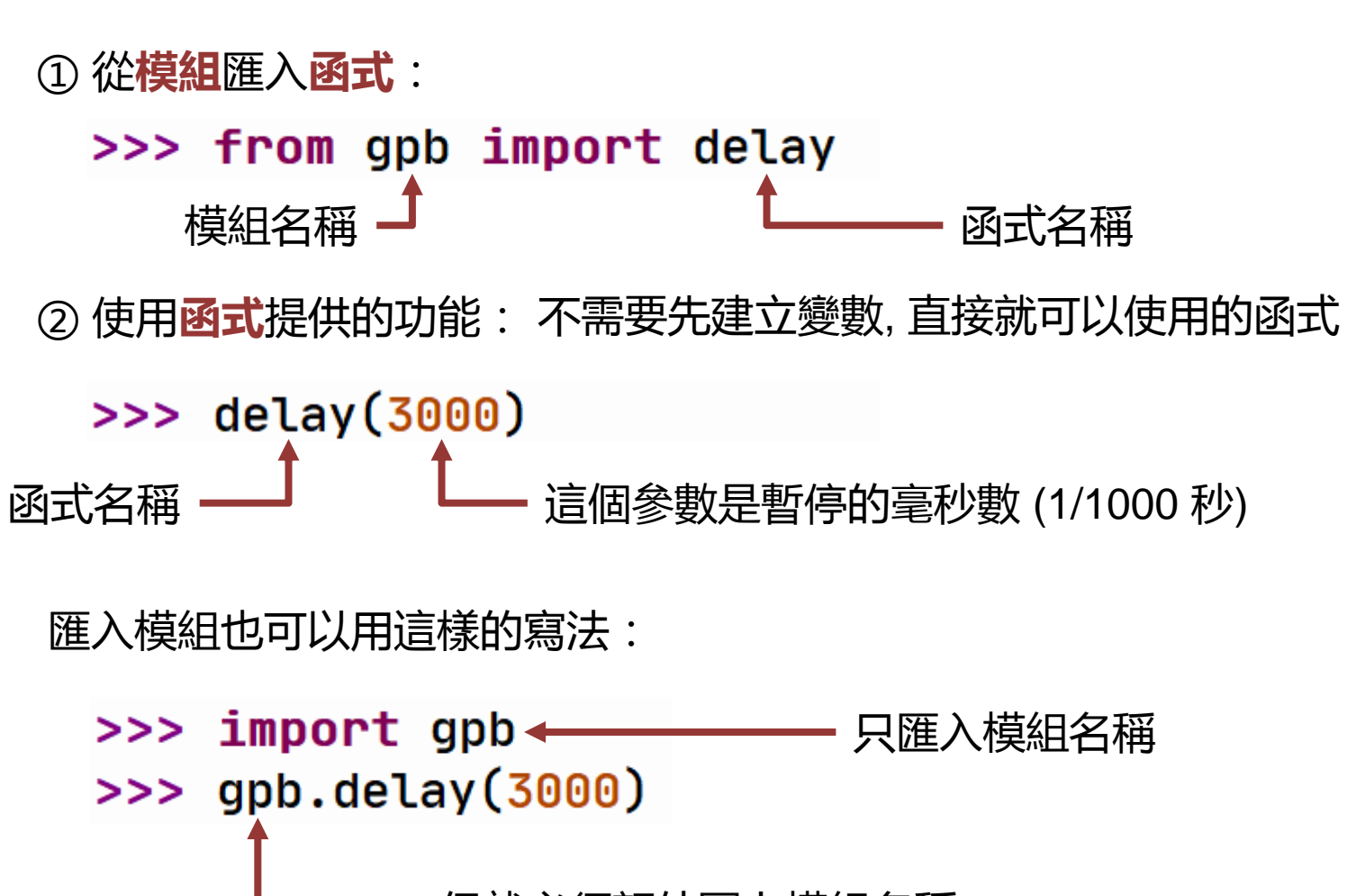

但就必須額外冠上模組名稱

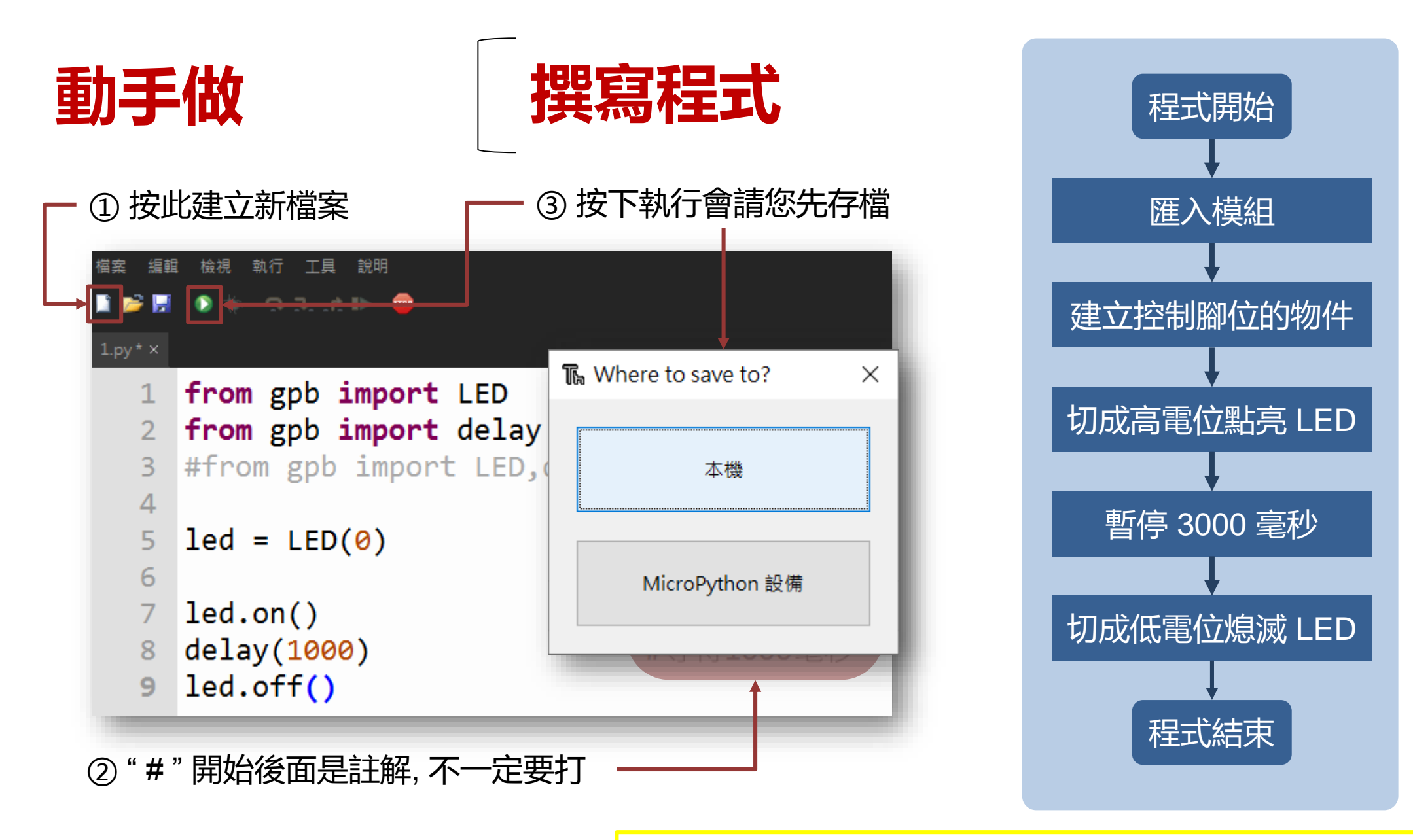

執行後請注意看板子上的 LED, 若沒看到可以重新再執行一次

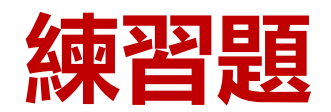

## 點亮後0.5秒熄滅

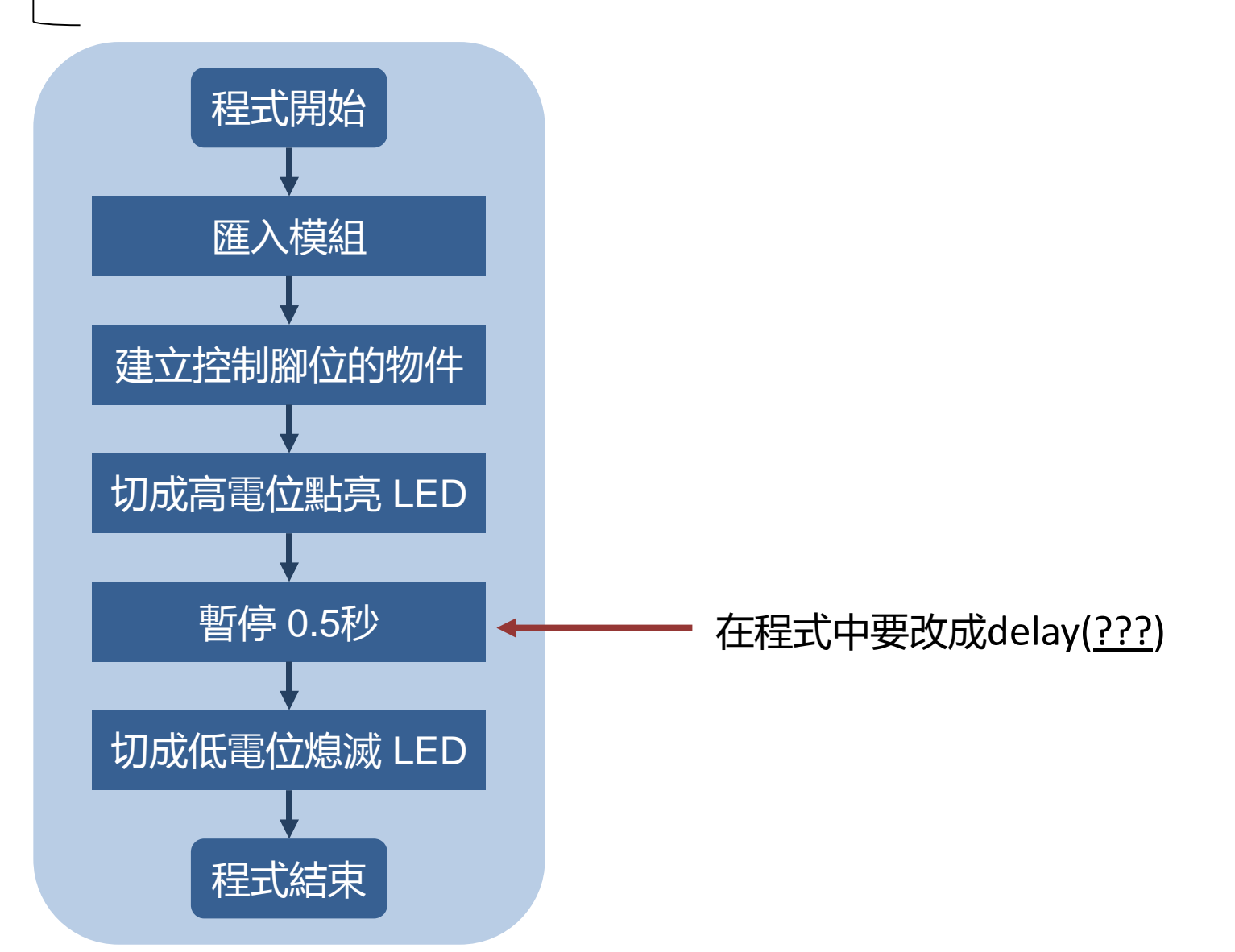

## 5 **閃爍 LED** Python 的 while 迴圈 PART

### 把前個範例改成閃爍 LED

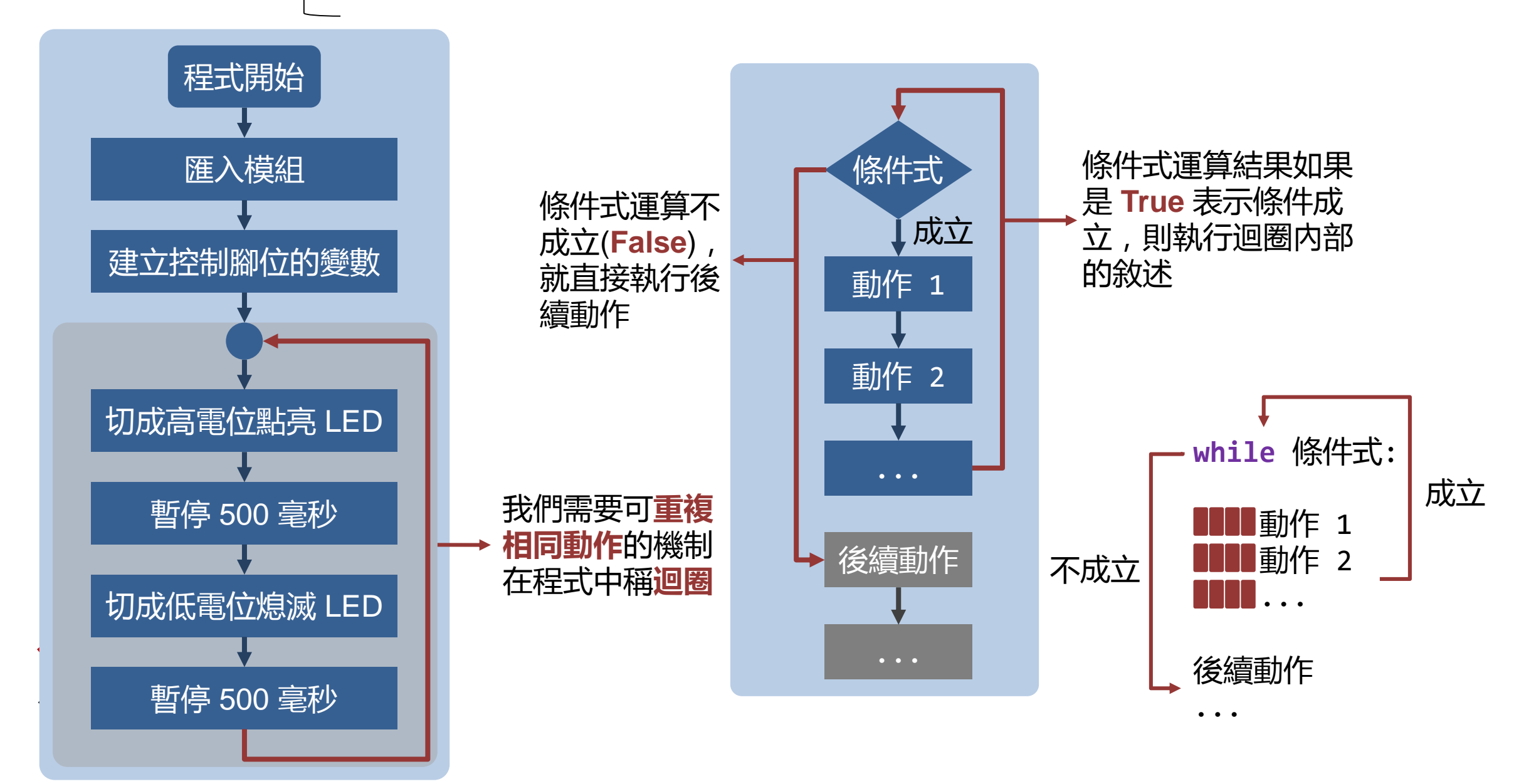

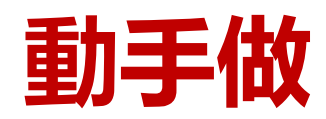

閃爍LED燈

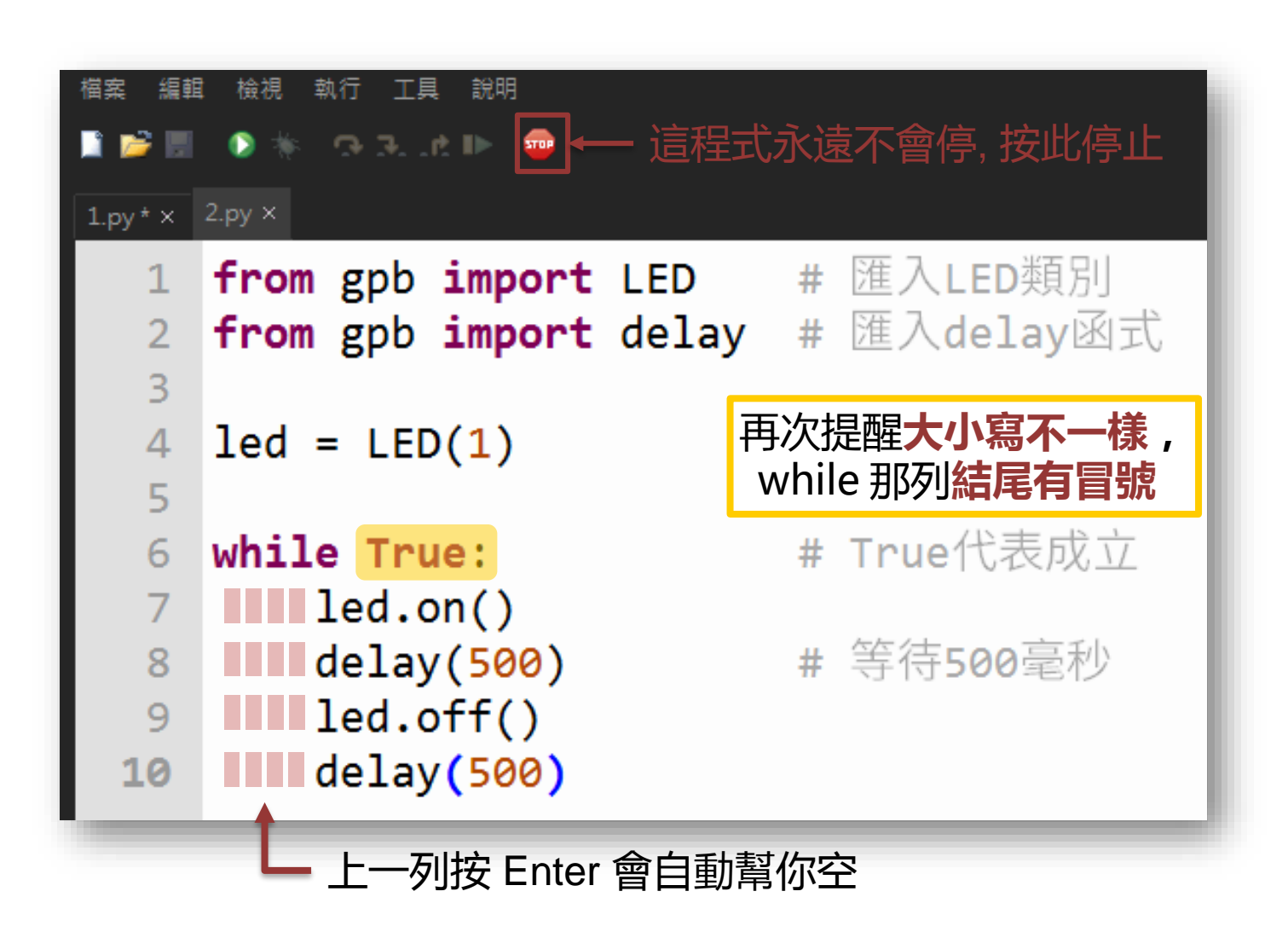

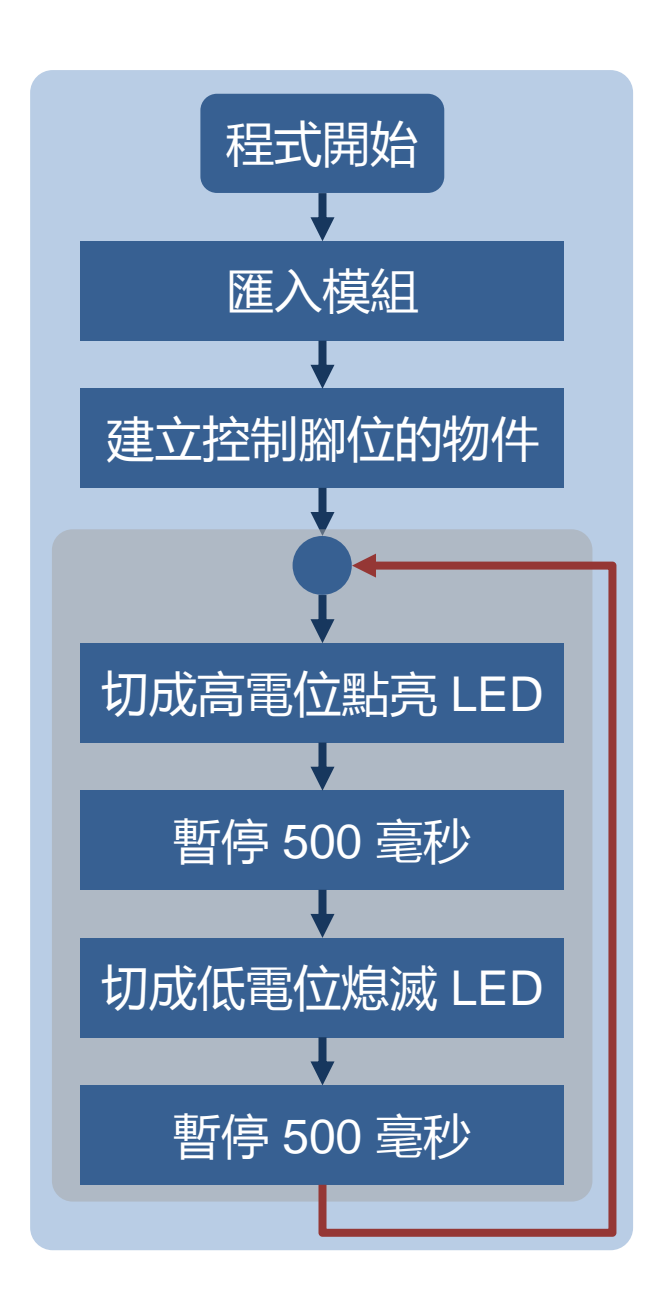

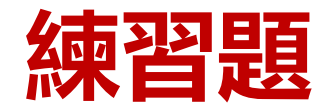

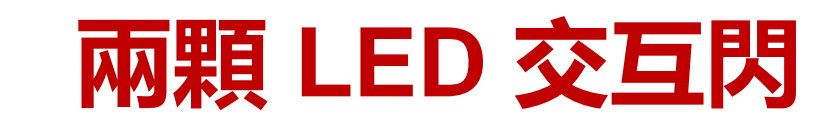

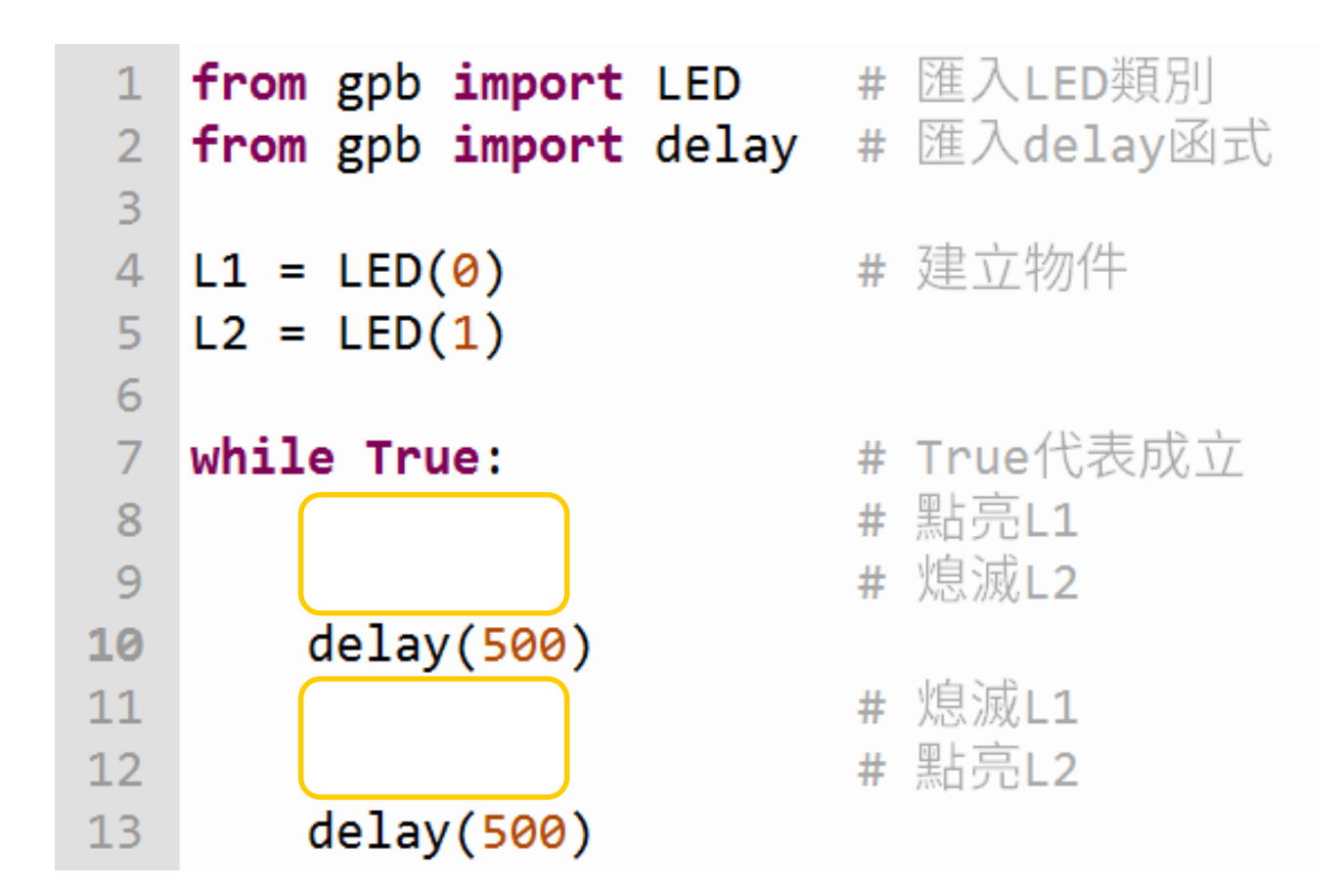

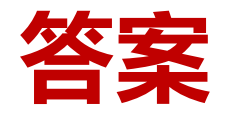

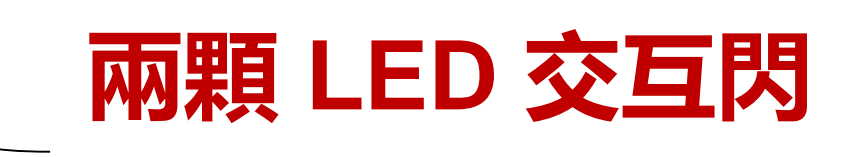

可參考sample code\_3.py

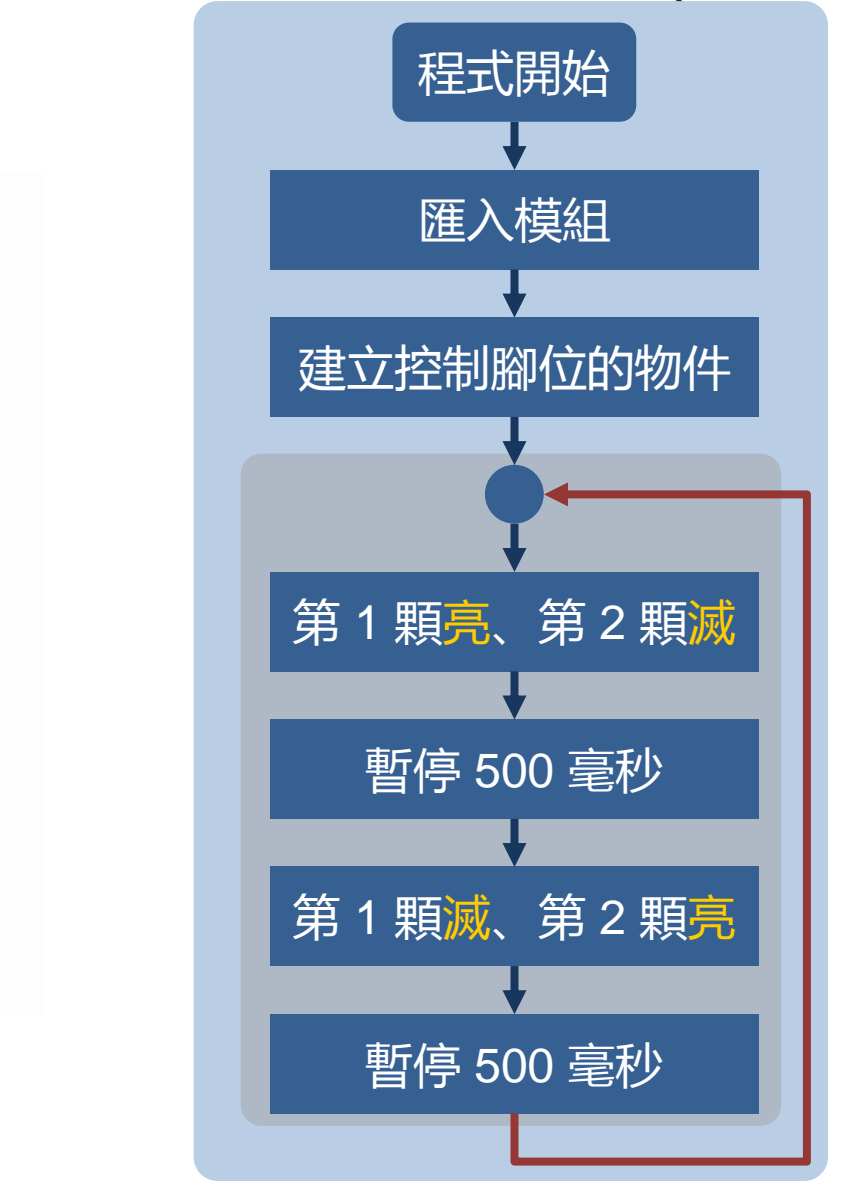

| 1      | <pre>from gpb import LED</pre>   | # 匯入LED類別   |
|--------|----------------------------------|-------------|
| 2      | <pre>from gpb import delay</pre> | # 進人delay函式 |
| 3<br>4 | L1 = LED(0)                      | # 建立物件      |
| 5      | L2 = LED(1)                      |             |
| 6      |                                  |             |
| 7      | while True:                      | # True代表成立  |
| 8      | L1.on()                          | # 點亮L1      |
| 9      | L2.off()                         | # 熄滅L2      |
| 10     | delay(500)                       |             |
| 11     | L1.off()                         | # 熄滅L1      |
| 12     | L2.on()                          | # 點亮L2      |
| 13     | delay(500)                       |             |

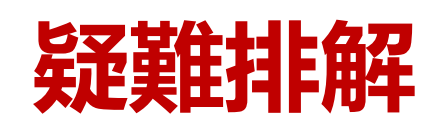

## 執行後好像沒有反應?

| <b>陙</b> Thonny - D:\mee\Dropbox (個人)\Flag\projects\GPlus\Mi |                                           |              |
|--------------------------------------------------------------|-------------------------------------------|--------------|
| 檔案 編輯 檢社                                                     | 視 執行 Device 工具 說明                         |              |
| 🗋 💕 🔙 ( 🤅                                                    | ₩ 選擇直譯器                                   |              |
| demo3.pv ×                                                   | de ♥ 執行目前程式                               | F5           |
|                                                              | 除錯目前的程式(較佳)                               | Ctrl+F5      |
| 1 +                                                          | ▶ 除錯目前的程式(較快)                             | Shift+F5     |
| 2 <b>f</b>                                                   | ▶ 除錯目前程式(birdseye)                        | Ctrl+Shift+B |
| 3                                                            | 🥋 跳下一步(Step Over)                         | F6           |
|                                                              | 🚴 跳入(Step into)                           | F7           |
| 4 1                                                          | e .☆ 跳出(Step out)                         |              |
| 5 b                                                          | ★ 🗈 繼續                                    | F8           |
|                                                              | ┉┊執行至游標                                   | Ctrl+F8      |
| 6 W                                                          |                                           | なまませった       |
| 7                                                            | 一 在約4000000000000000000000000000000000000 | 义里儿 空 市 小 化  |
| 8                                                            |                                           |              |
| 9                                                            | ✔ Pygame Zero模式                           |              |
|                                                              | 🔤 停止 / 重新啟動 後端程式                          | Ctrl+F2      |
|                                                              | 中斷程式執行                                    | Ctrl+C       |
|                                                              | 送出EOF / 軟開機                               | Ctrl+D       |
|                                                              | 中斷連接                                      |              |

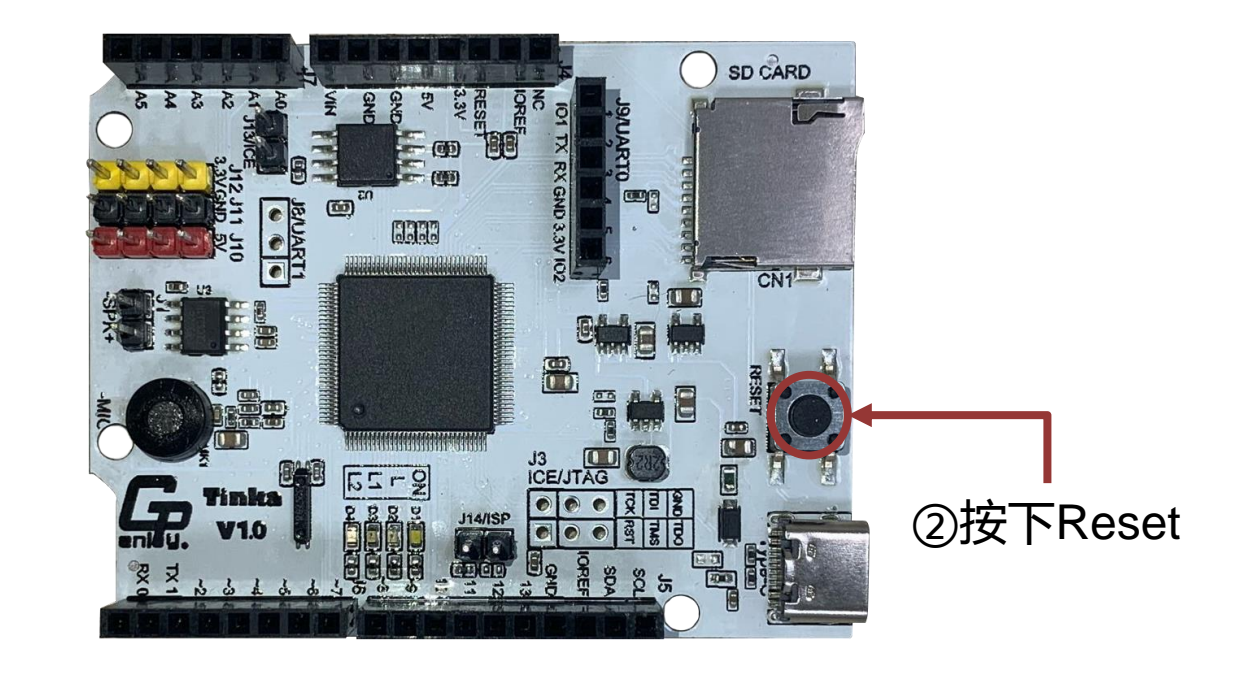

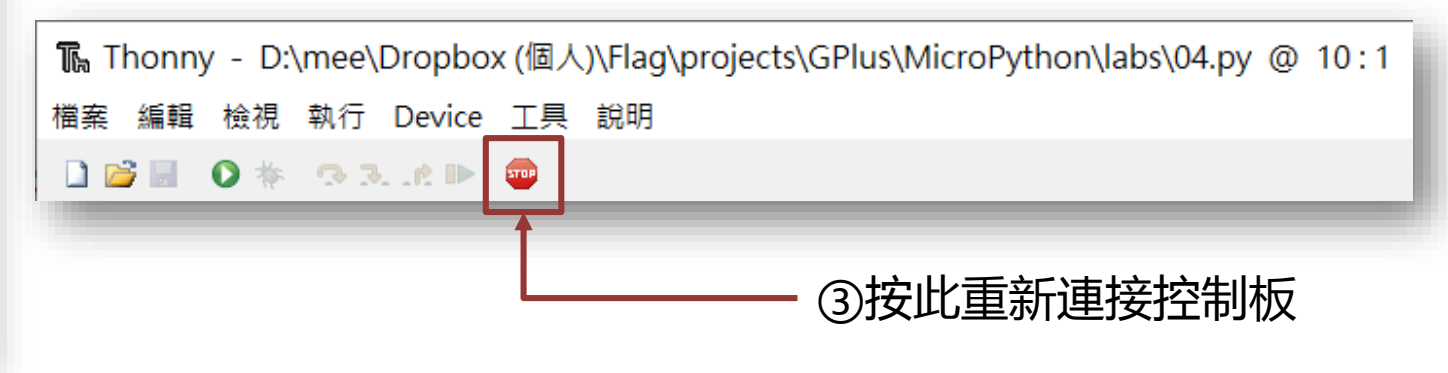

# 6 PART

# 用按鈕控制LED 數位輸入(Digital Input)

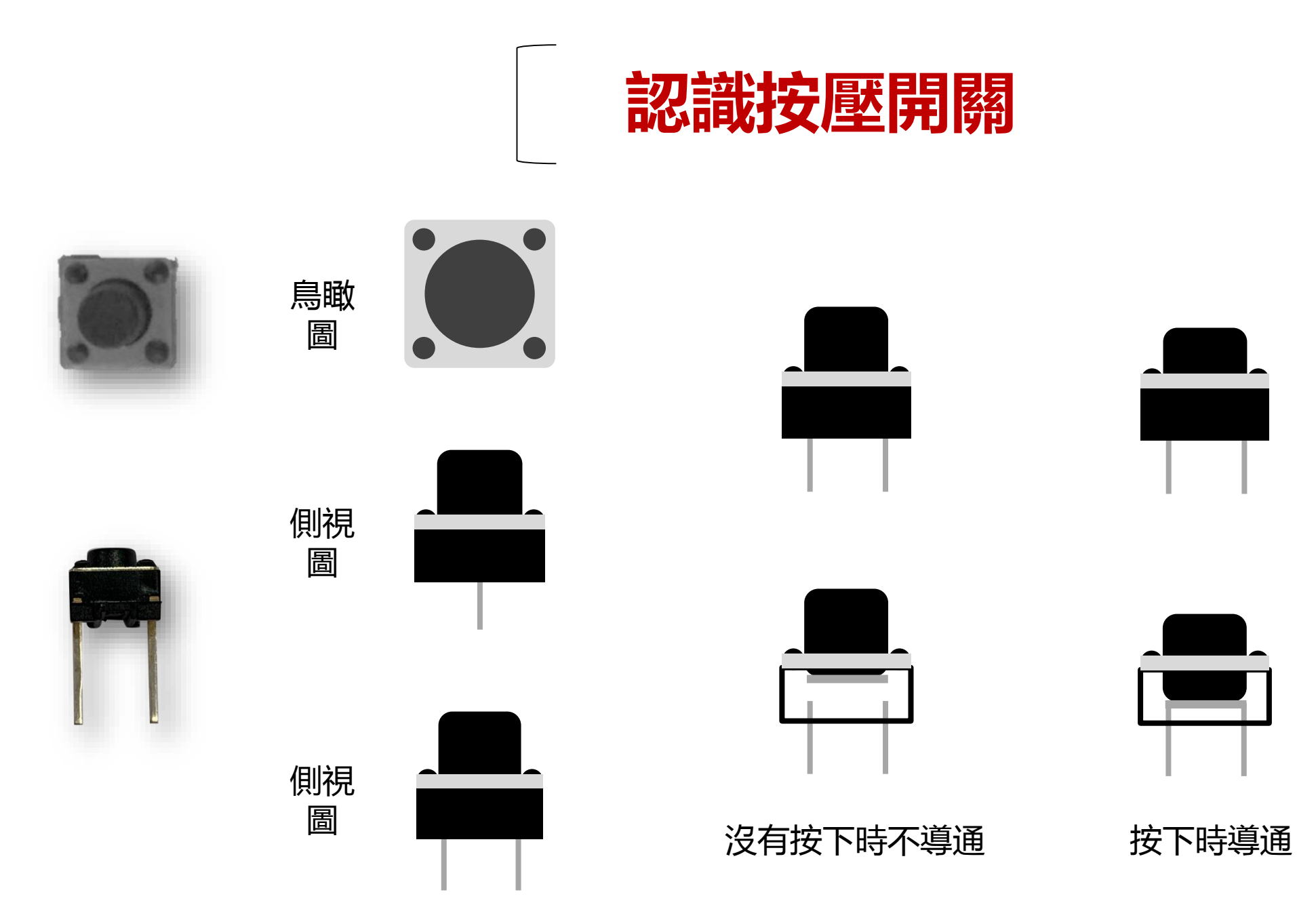

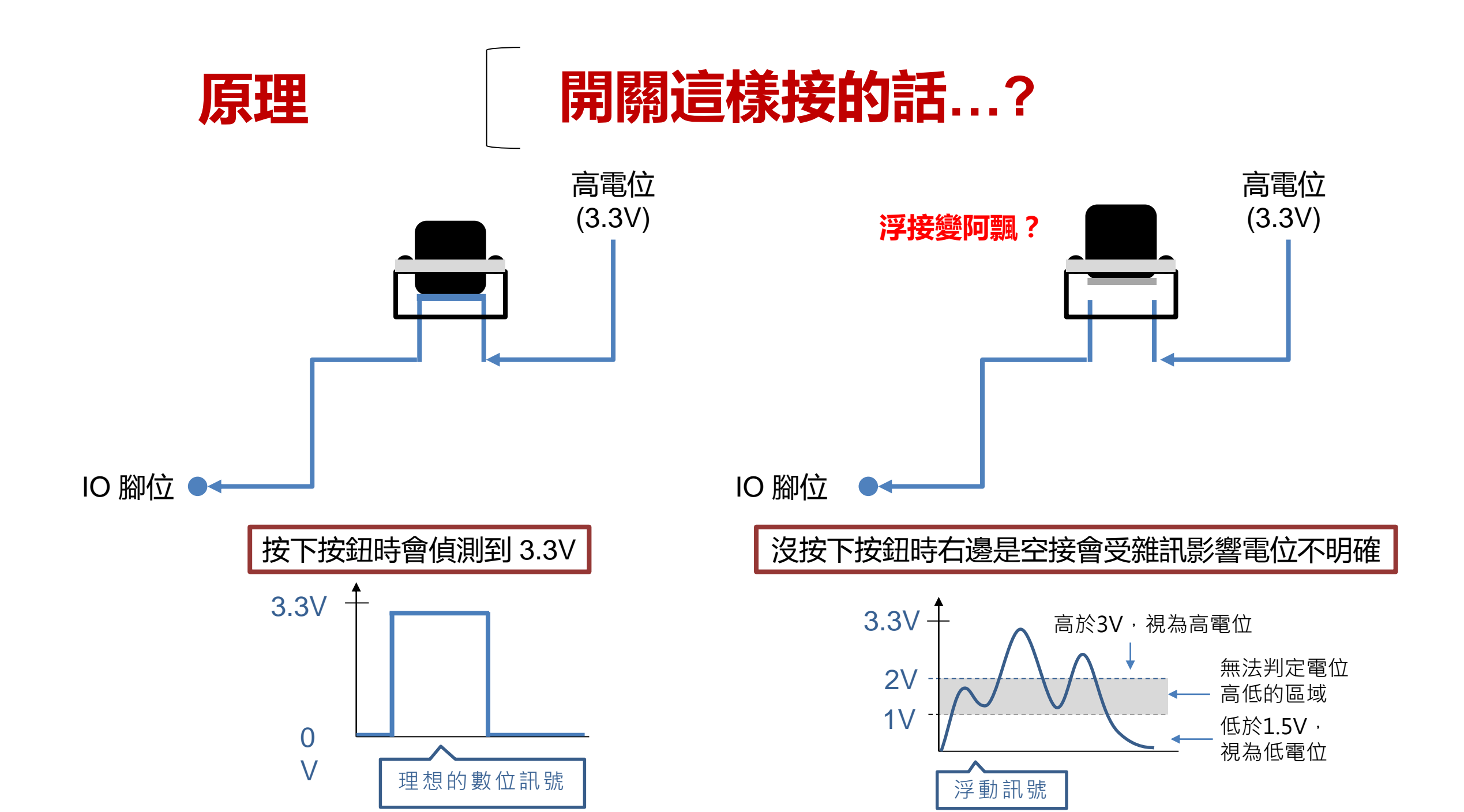

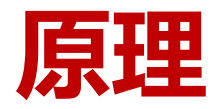

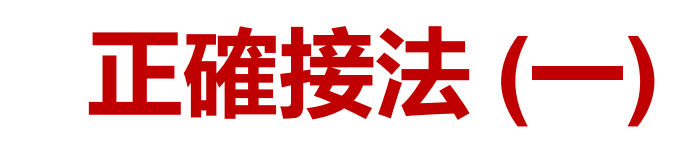

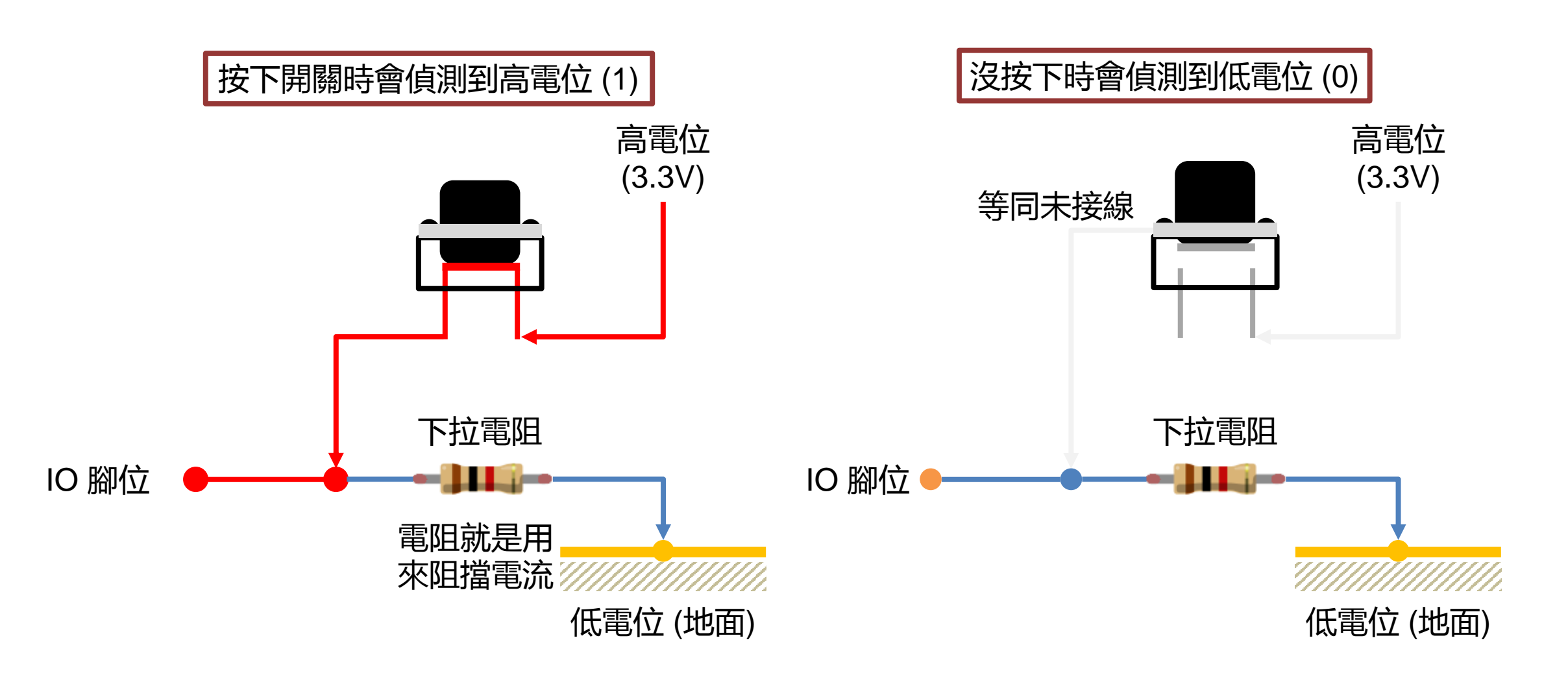

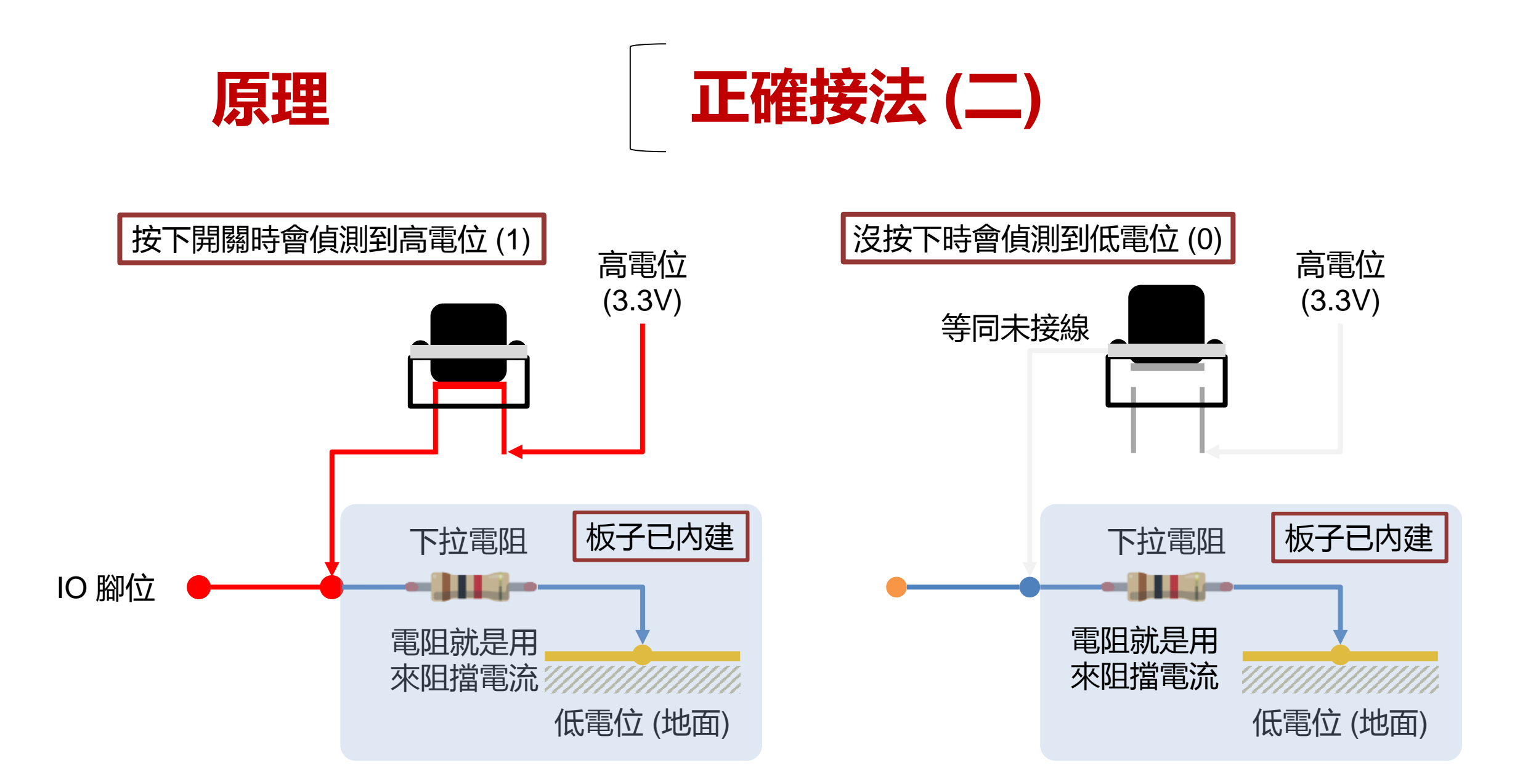

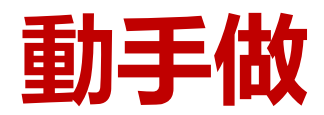

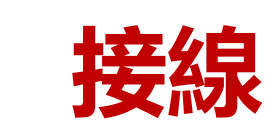

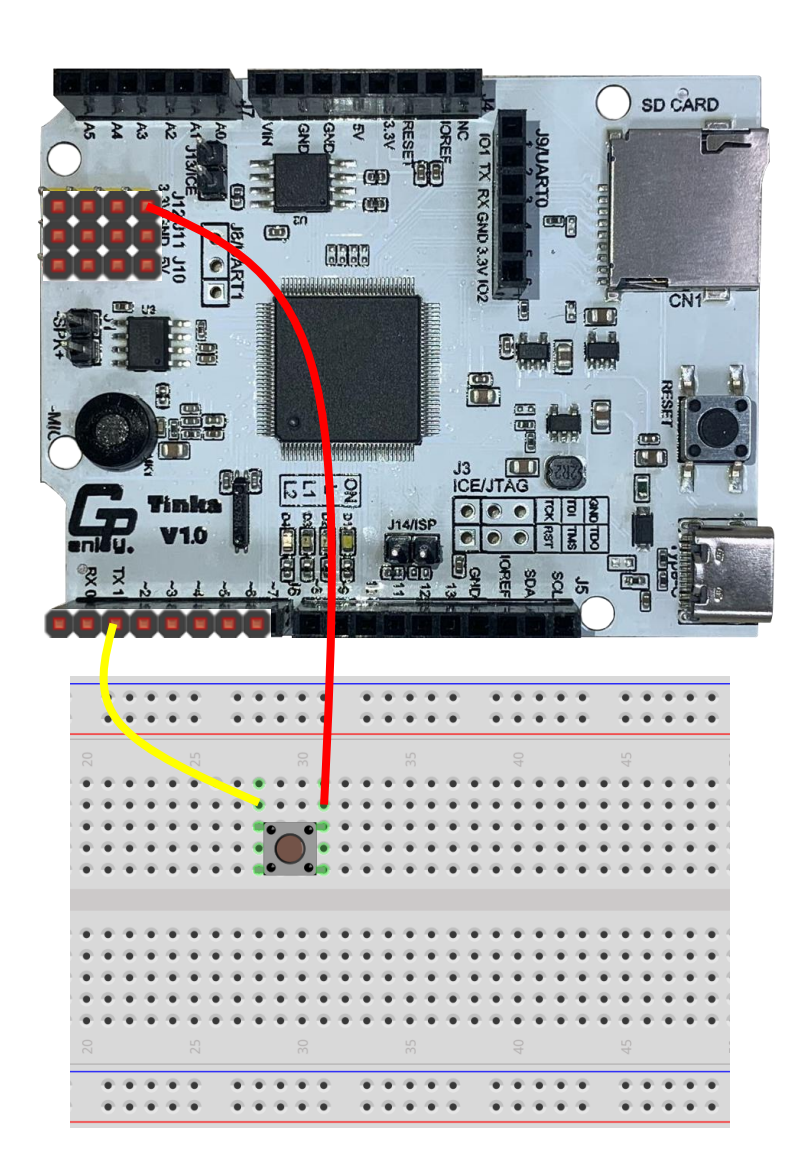

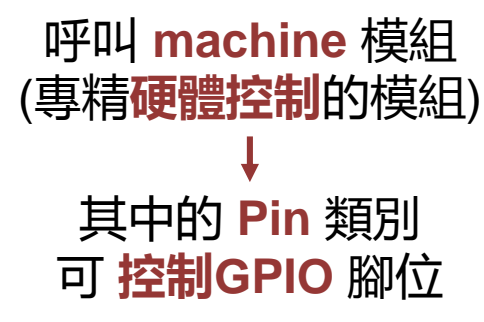

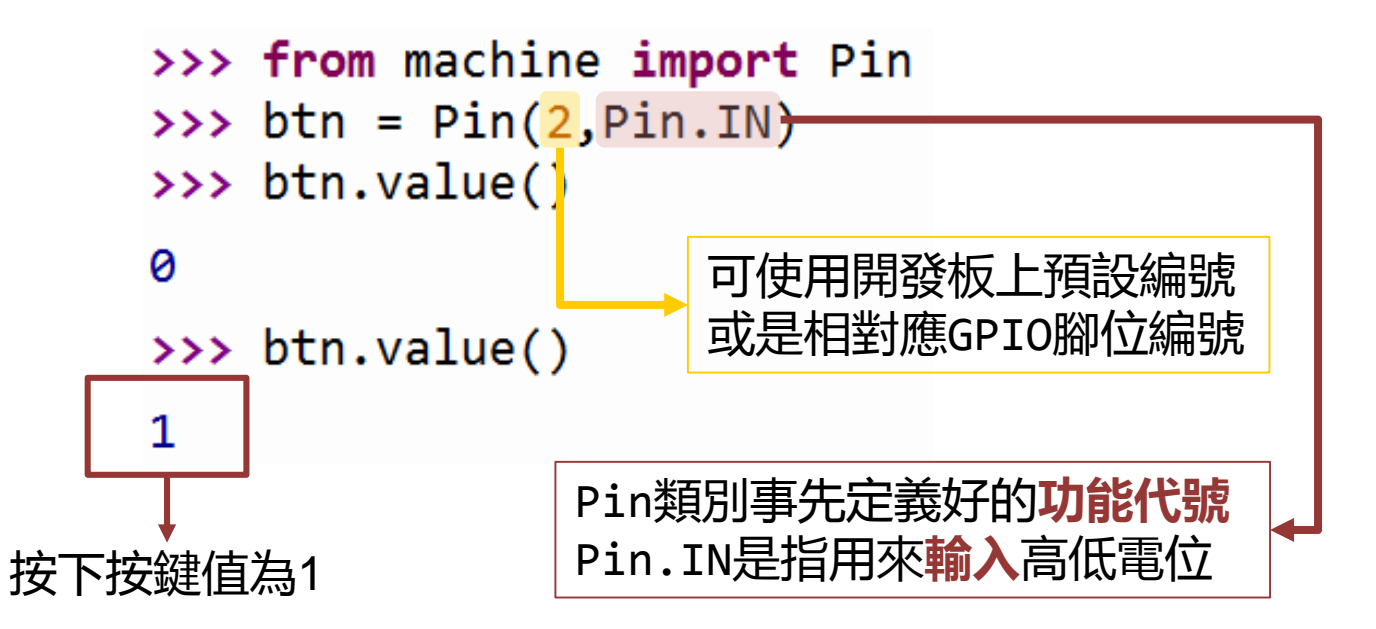

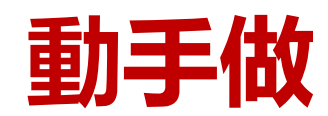

## 寫程式觀察按鈕狀態

可參考sample code: 4.py

| Thonny - C:\Users\LynnLin\Documents\14_GenioPy\06_Project | t\TINKA\V1.2正式\SampleCode\教學資源\4.p 🗖 💷 🗮 🍋 |
|-----------------------------------------------------------|--------------------------------------------|
| 檔案 編輯 檢視 執行 工具 說明                                         |                                            |
| 📑 🖻 🛃 💿 🕸 😳 3et 🗈 🚭                                       |                                            |
| 1.py * × 2.py × 3.py * × 4.py * ×                         |                                            |
| 1 <b>from</b> machine <b>import</b> Pin                   | # 匯入Pin類別                                  |
| 2 from gpb import delay                                   | # 匯入delav函式                                |
| 3                                                         |                                            |
| 4 btn = $Pin(2, Pin.IN)$                                  | # 建立Pin物件                                  |
| 5                                                         |                                            |
| 6 while True:                                             | # True代表成立                                 |
| <pre>7 print(btn.value())</pre>                           | # 印出按鈕的值                                   |
| 8 delay(50)                                               |                                            |
|                                                           |                                            |
|                                                           |                                            |
| 互動環境(Shell) ×                                             |                                            |
| 0                                                         |                                            |
| ◎ → 沒有按下按扣                                                |                                            |
|                                                           |                                            |
|                                                           |                                            |
|                                                           |                                            |
| 1 按下按钮个队                                                  |                                            |
|                                                           |                                            |
|                                                           | MicroPython (一般)                           |

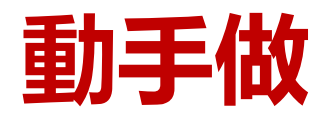

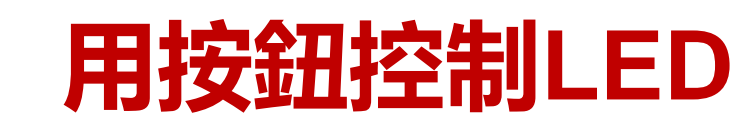

#### 可參考sample code: 05\_btn.py

沒按

按鈕

不成立

點亮 LED

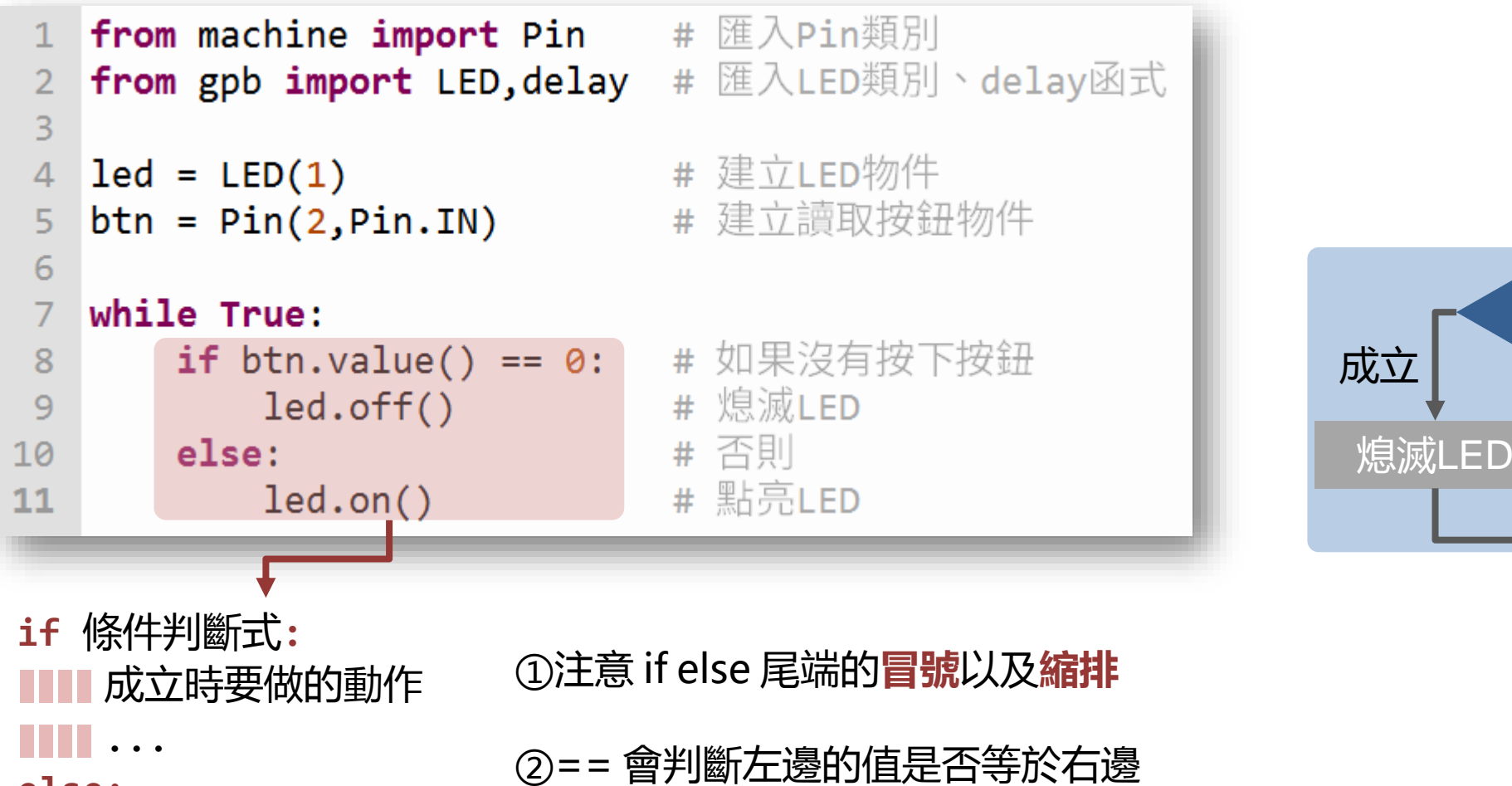

else:

■■■ 不成立時要做的動作 ■■■ ... ②== 會判斷左邊的值是否等於右邊 判斷式依此得到 True 或是 False

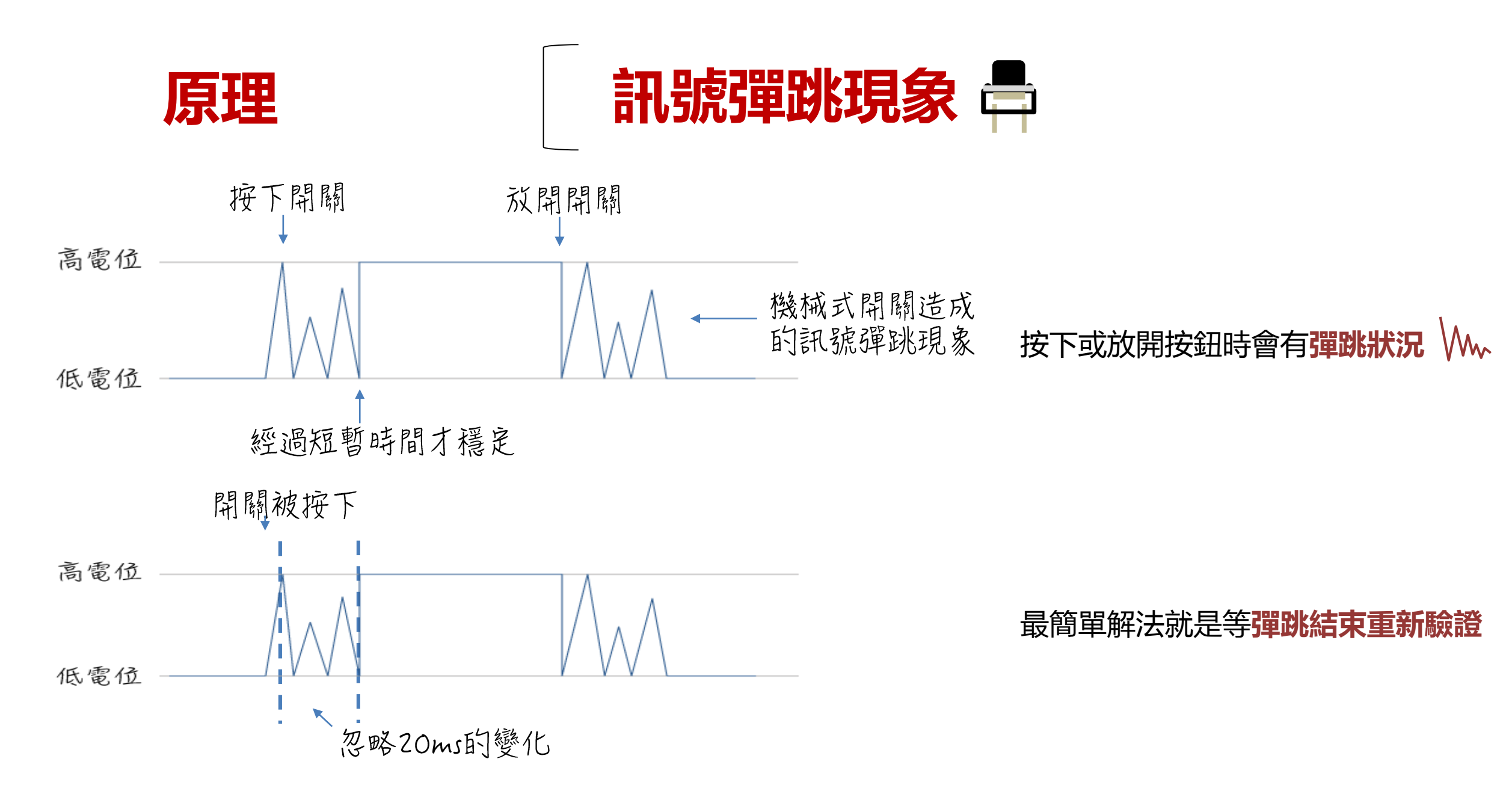

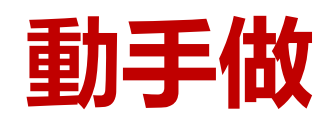

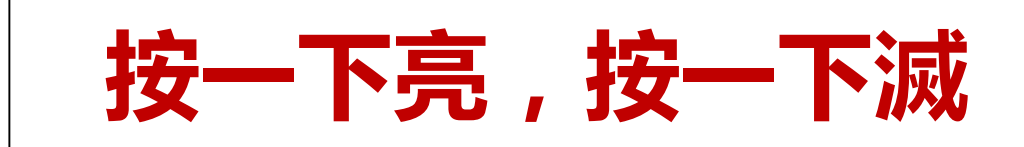

可參考sample code: 07\_btn.py

Ν

Ν

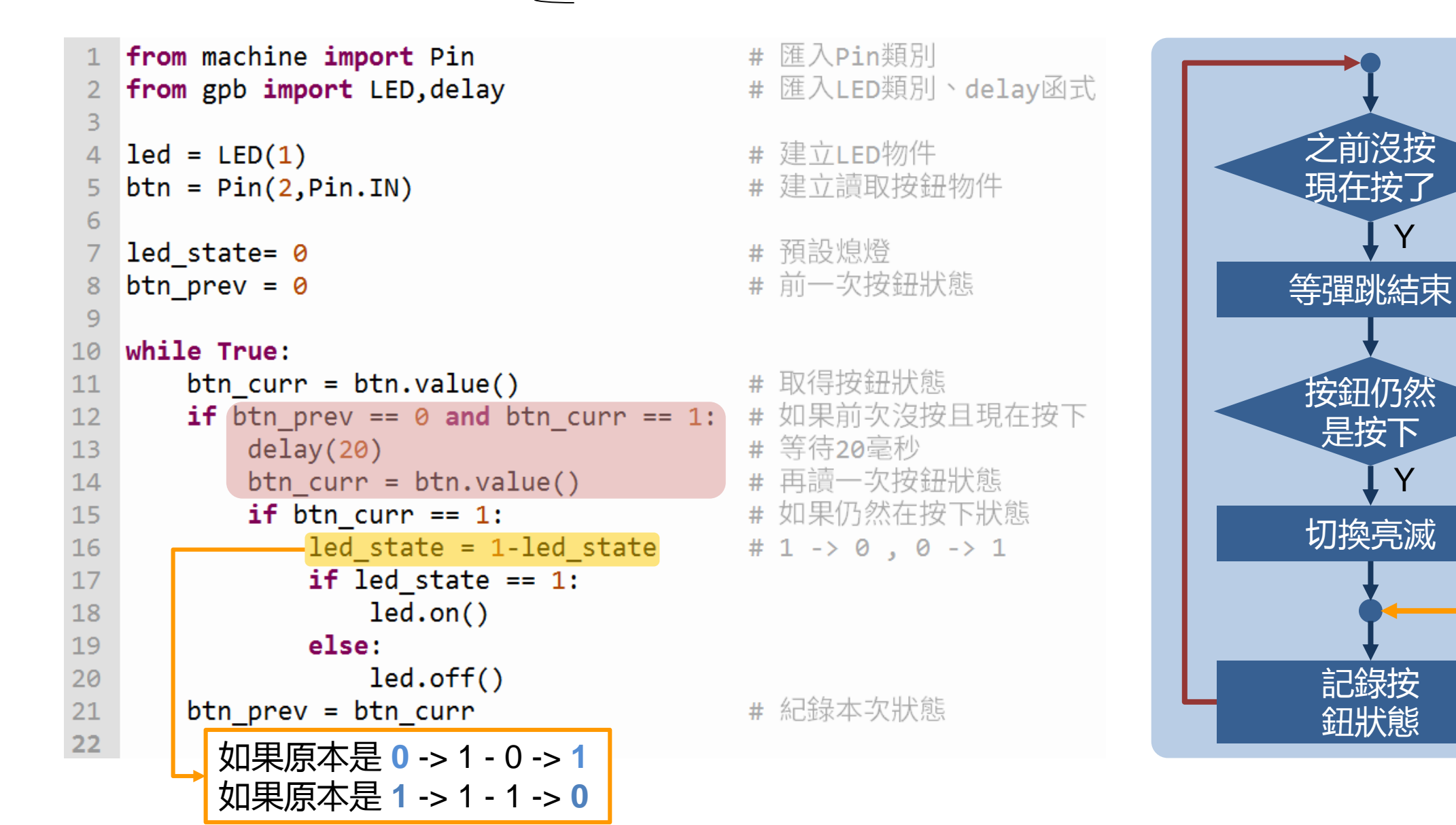

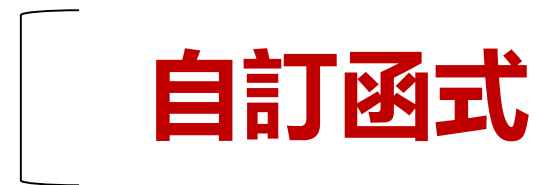

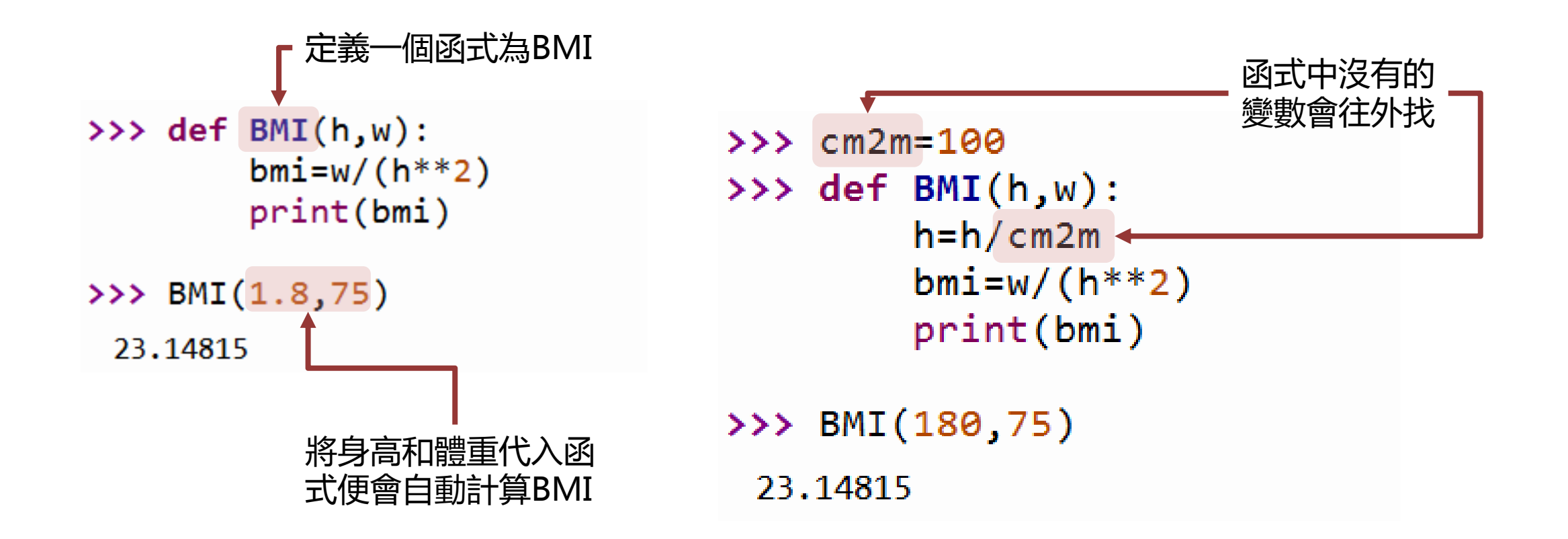

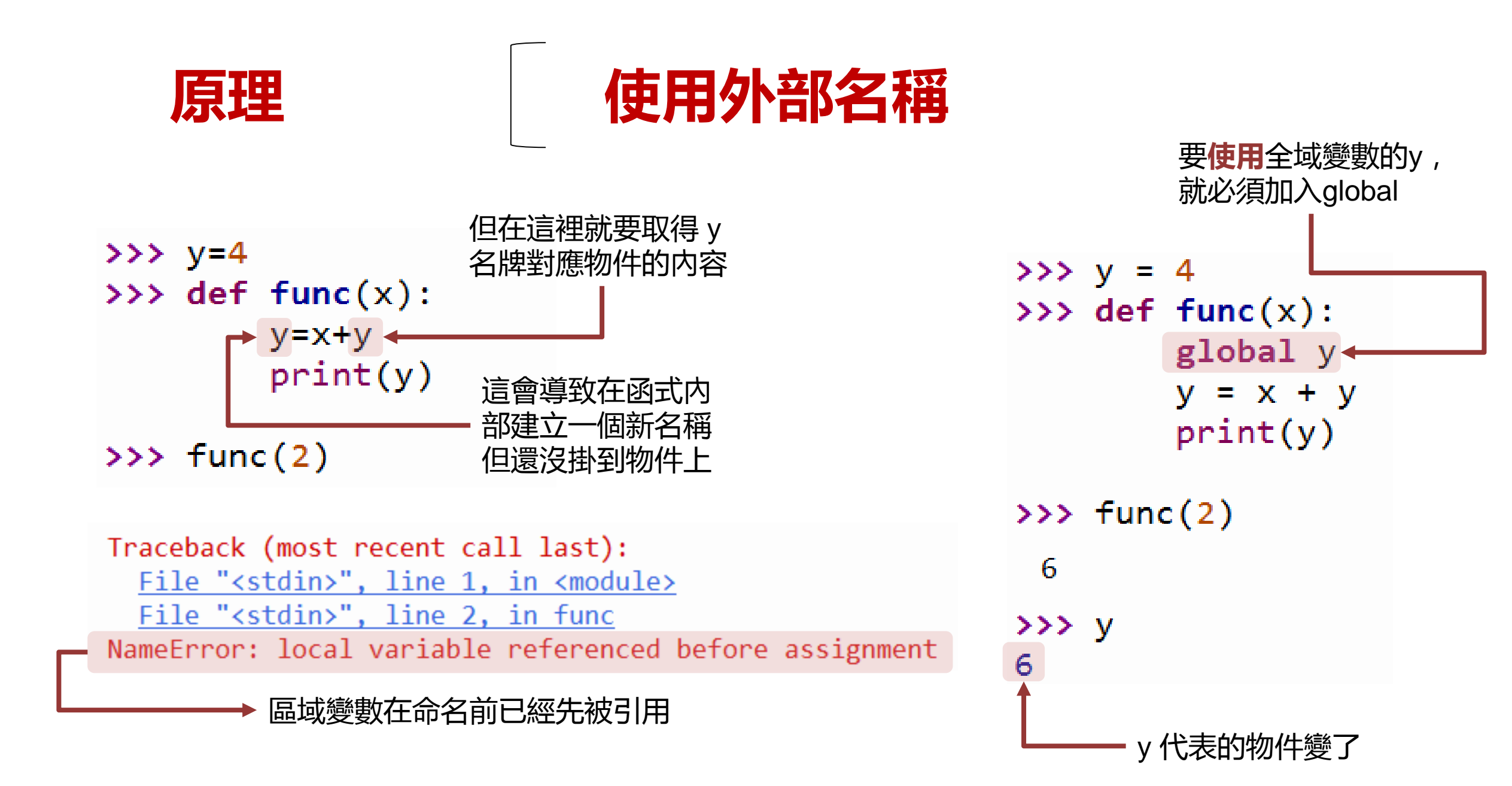

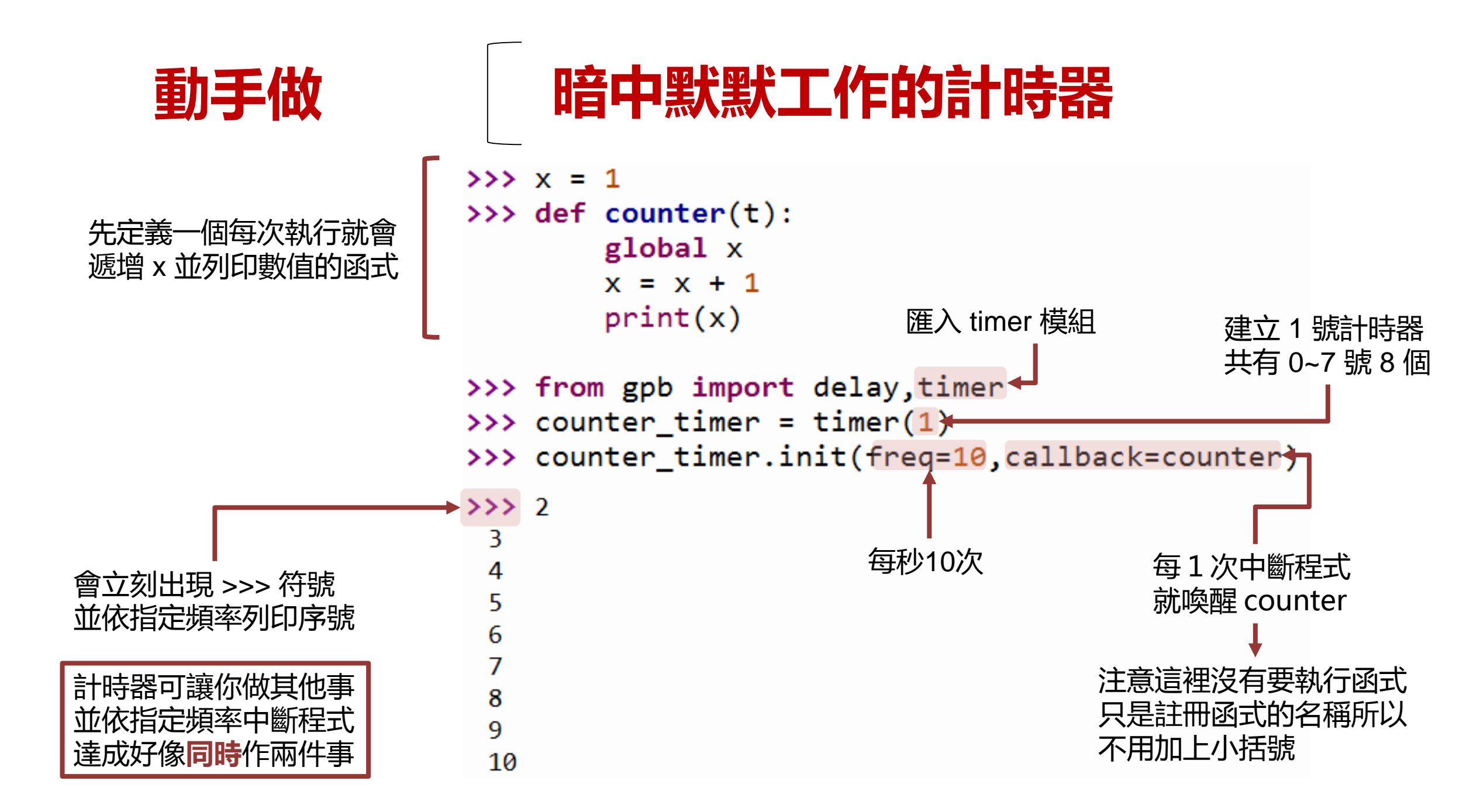

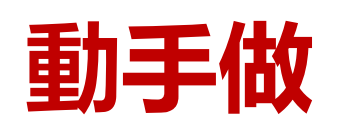

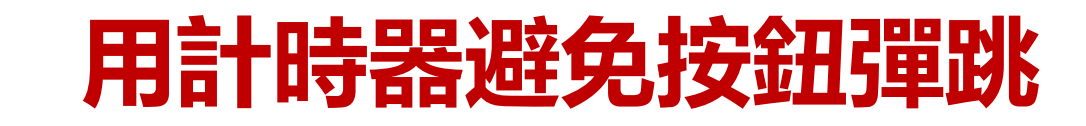

可參考sample code\_btn05.py

```
while True:
   from machine import Pin
                                                                 curr = btn.value()
                                            # 匯入計時器類別
   from gpb import delay,timer
                                                                 if prev == 0 and curr == 1:
3
                                                                    delay(20)
                                            # 建立控制LED的腳位
   led = Pin('C13',Pin.OUT)
4
                                                                    curr = btn.value()
                                            # 熄滅LED
   led.value(0)
                                                                    if curr == 1:
                                              建立讀取按鈕的腳位
   btn = Pin('E7',Pin.IN)
                                            #
 6
                                                                        if led_state == 1:
                                            # 上一次的按鈕狀態
   prev = 0
                                            # 目前按鈕狀態
                                                                            led state = 0
   curr = 0
8
                                                                        else:
9
                                                                            led state = 1
                                              計時喚醒時要執行的
10
   def switch led(t):
                                            #
                                                                        led.value(led state)
                                              使用外面的 prev 彳
11
       global prev
                                              使用外面的 curr 彳
                                                                 prev = curr
12
      global curr
                                            #
                                            # 讀取目前按鈕狀態
13
     curr = btn.value()
      if prev == 0 and curr == 1:
                                            # 之前沒按現在按了
14
                                            # 切換 LED 亮按
15
          led.value(1 - led.value())
                                            # 記錄按鈕狀態
16
       prev=curr
17
                                            # 建立 1 號計時器
18
   led_timer = timer(1)
   led_timer.init(freq=50,callback=switch_led) # 指定每秒唤醒 50 次,也就是每 20 毫秒 1 次
19
20
21
   while True:
                                            # 要 delay 計時器才能運作
22
       delay(1)
```

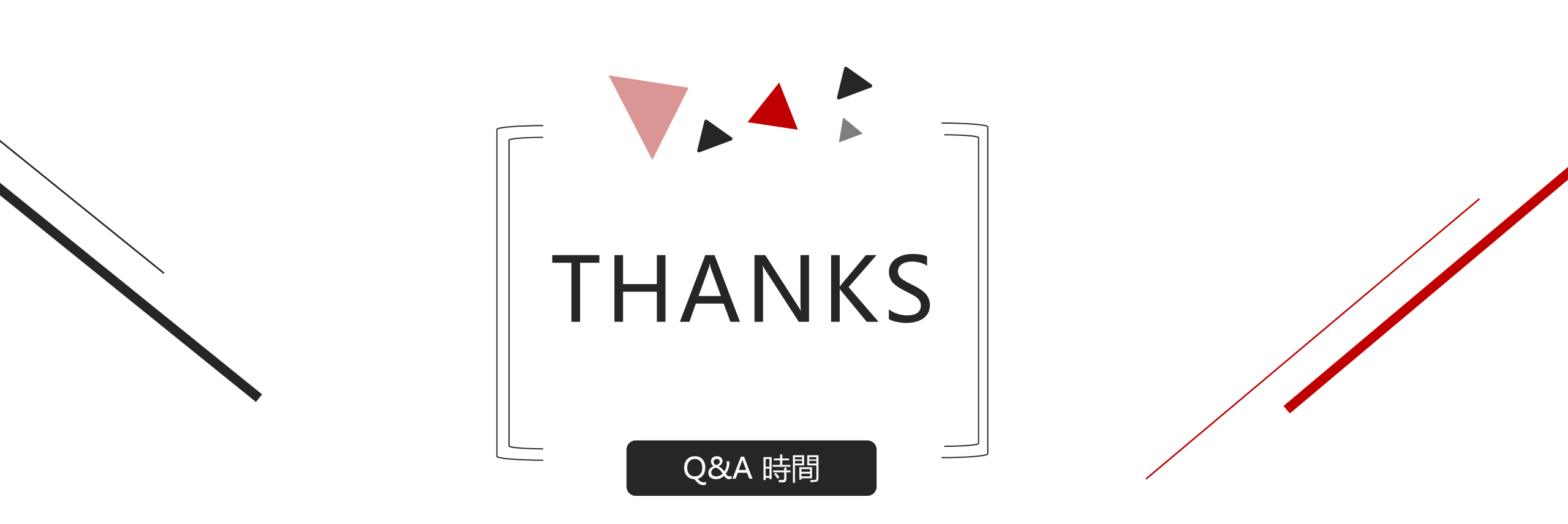